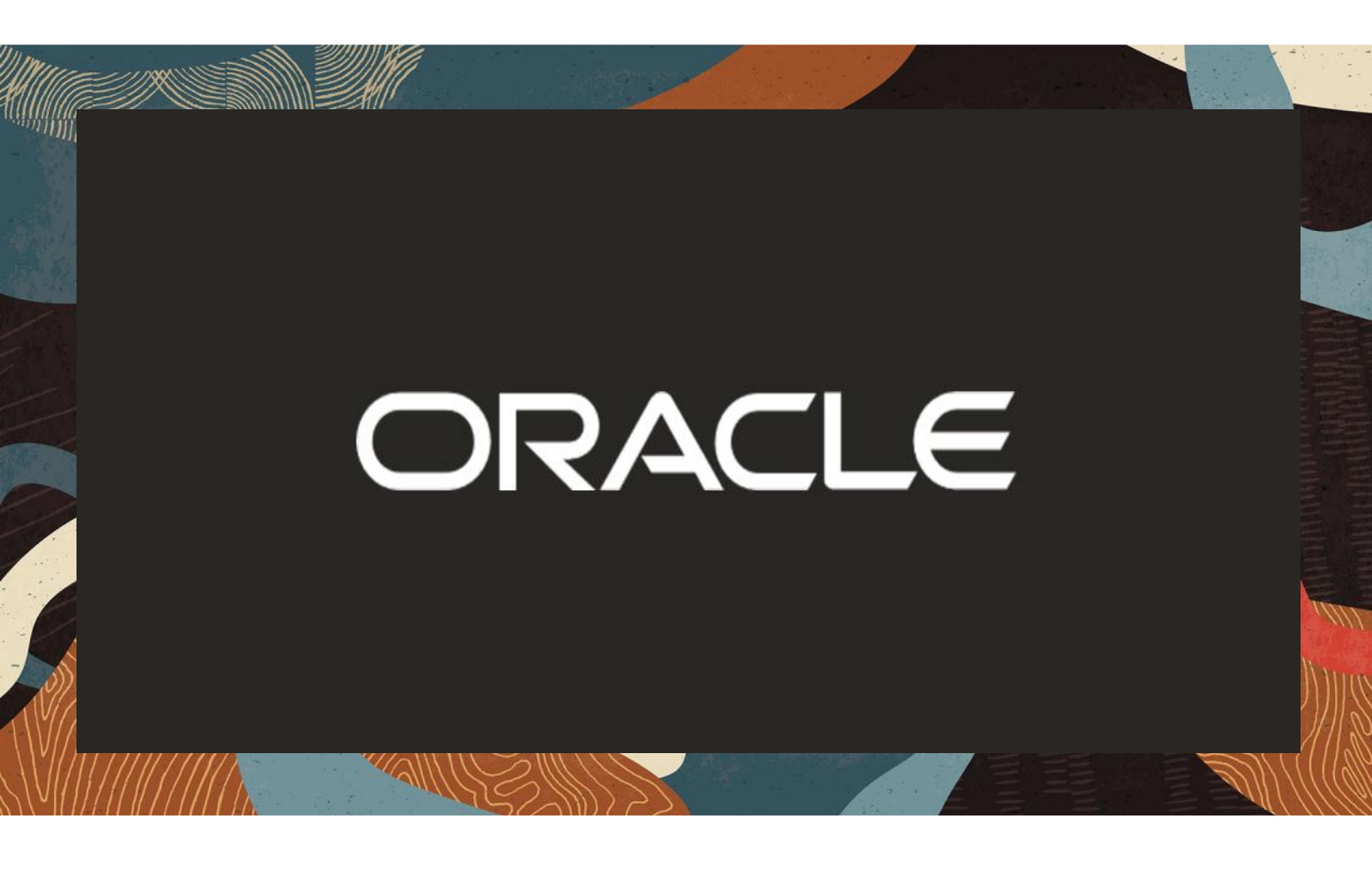

Oracle ECB and SBC interworking with MS Teams and Multi-vendor IP-PBX Environment

**Technical Application Note** 

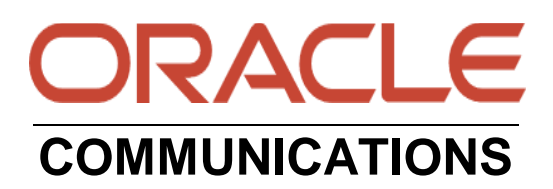

# Disclaimer

The following is intended to outline our general product direction. It is intended for information purposes only, and may not be incorporated into any contract. It is not a commitment to deliver any material, code, or functionality, and should not be relied upon in making purchasing decisions. The development, release, and timing of any features or functionality described for Oracle's products remains at the sole discretion of Oracle.

11/18

# **Revision History**

| Version | Description of Changes                                                                      | Date Revision Completed        |
|---------|---------------------------------------------------------------------------------------------|--------------------------------|
| 1.0     | Oracle ECB and SBC<br>interworking with MS<br>Teams and Multi-vendor IP-<br>PBX Environment | 25 <sup>th</sup> October 2021  |
| 1.1     | Minor changes w.r.t<br>formatting                                                           | 12 <sup>th</sup> November 2021 |
| 1.2     | Removed reference to sip-<br>all FQDN from the app note<br>document                         | 10 <sup>th</sup> January 2022  |
| 1.3     | Since sip-all FQDN is removed, add the following two sections:                              | 22 <sup>nd</sup> July 2022     |
|         | Enable refer call xfer on realm                                                             |                                |

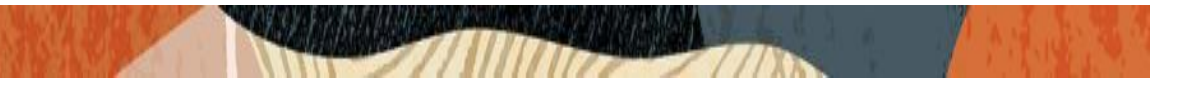

### **Table of Contents**

| 1. INTENDED AUDIENCE                                                                                                | 4                 |
|----------------------------------------------------------------------------------------------------|-------------------|
| 2. DOCUMENT OVERVIEW                                                                                                | 4                 |
| 3. INTRODUCTION                                                                                                    | <b>5</b><br>5<br> |
| 4. NEW ECB CONFIGURATION                                                                                            | 6<br>7            |
| 4.2 Logging in to the ECD<br>4.3. Add Network Settings<br>4.4. Configure SIP Interface                              |                   |
| 4.5. CONFIGURING THE AGENTS                                                                                         | 12<br>            |
| 5. CONFIGURING THE SBC                                                                                              | <b>30</b><br>     |
| 6. NEW SBC CONFIGURATION<br>6.1. Establishing a serial connection to the SBC<br>6.2. Configure SBC using Web GUI    |                   |
| 6.3. CONFIGURE SYSTEM-CONFIG<br>6.4. CONFIGURE PHYSICAL INTERFACE VALUES<br>6.5. CONFIGURE NETWORK INTERFACE VALUES |                   |
| <ul> <li>6.6. ENABLE MEDIA MANAGER</li> <li>6.7. CONFIGURE REALMS</li> <li>6.8. ENABLE SIP-CONFIG</li> </ul>        | 40<br>            |
| 6.9. CONFIGURE SIP INTERFACES<br>6.10. CONFIGURE SESSION-AGENT<br>6.11. CONFIGURE LOCAL-POLICY                      |                   |
| 6.12. CONFIGURE STEERING-POOL<br>7. EXISTING SBC CONFIGURATION                                                      |                   |
| APPENDIX A                                                                                                    | 51                |
|                                                                                                    |                   |

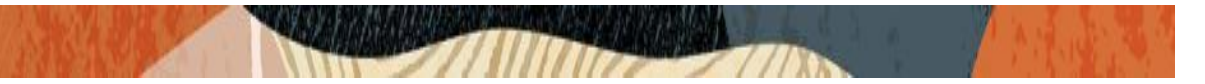

### 1. Intended Audience

This document is intended for use by Oracle Systems Engineers, third party Systems Integrators, Oracle Enterprise customers and partners and end users of the Oracle Enterprise Session Border Controller (SBC) and Oracle Enterprise Communication Broker (ECB). It is assumed that the reader is familiar with basic operations of the Oracle Enterprise Communication Broker platform along with Oracle Enterprise Session border controller platform along with on premise IP-PBX and MS Teams

### 2. Document Overview

This Oracle technical application note outlines how to use the Oracle ECB features to interwork between on premise IP-PBX and MS Teams. The solution contained within this document has been tested using Oracle Communication SBC with **software version 840p7** version and Oracle Communication ECB **with software version 330p1**.

This application note has been tested with **Oracle ECB and SBC with Microsoft Teams Media Bypass - Enterprise Model with Local Media Optimization (LMO) enabled**. There are other models of MS teams like Oracle ESBC with Microsoft Teams Media Bypass - Enterprise Model, Oracle SBC with Microsoft Teams Carrier Model, Oracle ESBC with Microsoft Teams Non Media Bypass - Enterprise Model, Oracle SBC with Microsoft Teams Survivable Branch Appliance (SBA) and Integration of Oracle SBC with Analog Devices and Microsoft Teams Direct Routing which customers can use based on their needs and the reference to these models can be found in the below link under "Microsoft Teams" Section.

#### https://www.oracle.com/technical-resources/documentation/acme-packet.html

In addition, it should be noted that the ECB configuration provided in this guide focuses strictly on the on premise IP- PBX and MS Teams. Many ECB and SBC applications may have additional configuration requirements that are specific to individual customer requirements. These configuration items are not covered in this guide. Please contact your Oracle representative with any questions pertaining to this topic.

Please note that the IP address, FQDN and config name and its details given in this document is used as reference purpose only. The same details cannot be used in customer config and the end users can use the configuration details according to their network requirements. Also, the configuration of on premise IP-PBX and MS teams are out of scope of this document. There are some public facing IPs (externally routable IPs) that we use for our testing are masked in this document for security reasons. The customers can configure any publicly routable IPs for these sections as per their network architecture needs.

Please refer the below app notes given as an example for other configuration which is not covered on this app note for on premise PBX (CUCM/Avaya/Genesys) / MS Teams with Oracle SBC/ECB.

The actual config may differ somewhat but these docs can be only used as a reference.

https://www.oracle.com/a/otn/docs/avaya-with-ms-teams-integration-with-verizon-trunk.pdf

https://www.oracle.com/a/otn/docs/ms-teams--sbc-ecb-with-cucm-integration-v1.1.pdf

https://www.oracle.com/a/otn/docs/avaya-remote-worker-with-tls.pdf

https://www.oracle.com/a/otn/docs/oracle\_sbc\_with\_genesys\_sip\_server\_remote\_worker.pdf

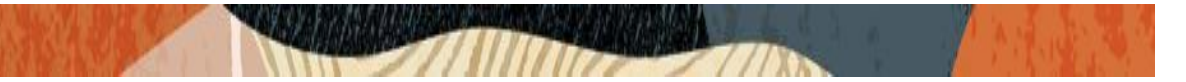

### 3. Introduction

#### 3.1. Audience

This is a technical document intended for telecommunications engineers with the purpose of configuring Oracle ECB specific features with Oracle SBC interworking with on premise IP-PBX and MS Teams. There will be steps that require navigating the ECB GUI interface and Oracle SBC GUI interface. Understanding the basic concepts of TCP/UDP, IP/Routing, DNS server and SIP/RTP are also necessary to complete the configuration and for troubleshooting, if necessary.

#### 3.2. Requirements

- Oracle Enterprise Session Border Controller (hereafter Oracle SBC) running 8.4.0 version
- Oracle Enterprise Communication Broker (hereafter Oracle ECB) running 3.3.0 version

The below revision table explains the versions of the software used for each component: This table is Revision 1 as of now:

| Software Used | SBC Version | ECB Version |
|---------------|-------------|-------------|
| Revision 1    | 8.4.0       | 3.3.0       |
|               |             |             |

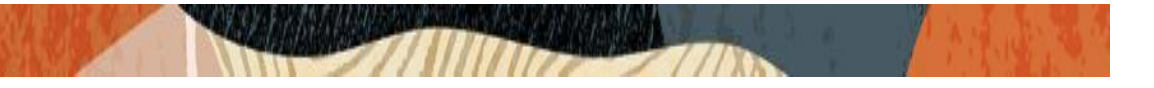

#### 3.3. Architecture

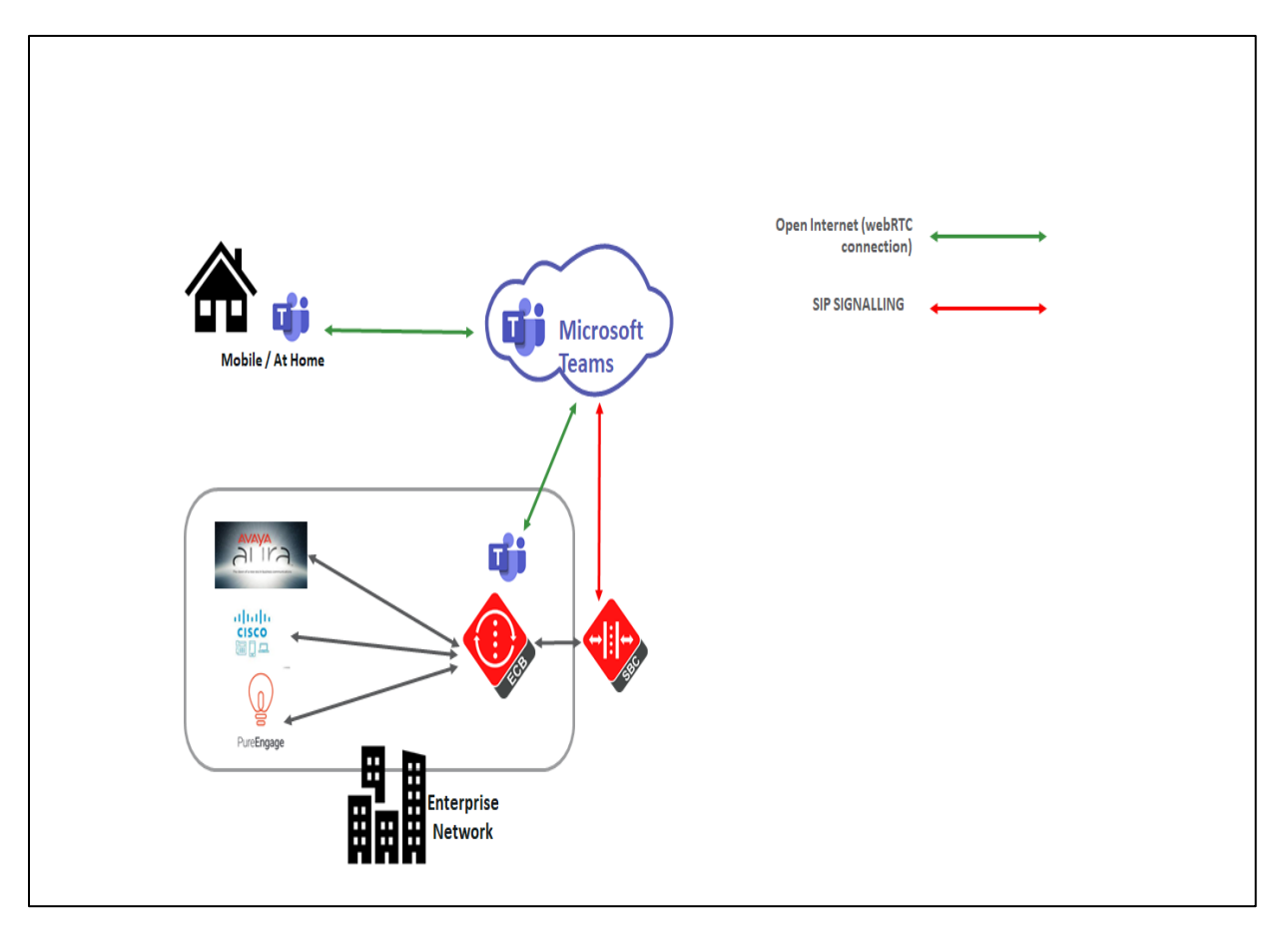

The configuration, validation and troubleshooting is the focus of this document and will be described in two phases:

- Phase 1 Configuring the Oracle ECB.
- Phase 2 Configuring the Oracle SBC.

# 4. New ECB Configuration

The Oracle ECB is available either as an appliance or as an application for operation on virtual machines. When running as an appliance, the Oracle ECB software is packaged with the Netra Server X3-2 and delivered to the end customers. When running as a virtual application, the Oracle ECB software can be deployed on any third-party COTS hardware that meets the specified guidelines.

Once the ECB is deployed (in the appliance mode or the application mode) and connected, you can power on the ECB. Software installation of the ECB is required upon first startup. Although the Oracle ECB is primarily configured through the GUI, you need to perform the software installation and certain steps via the CLI. For our testing, we will first configure certain common configuration and we will do some feature specific configuration after that specific to our testing.

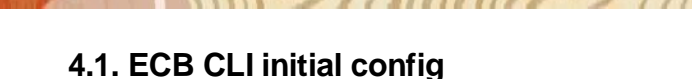

Power on the ECB and confirm that you see the following output from the boot-up sequence.

The default username for the User level is "user" and the default password is "acme". The default username for an Administrator level is "admin", and the default password is "packet". Both passwords have to be changed according to the rules shown below.

| Password:                                                        |
|------------------------------------------------------------------|
| *                                                                |
| 8 Only alphabetic (upper or lower case), numeric and punctuation |
| % characters are allowed in the password.                        |
| % Password must be 8 - 64 characters,                            |
| % and have 3 of the 4 following character classes :              |
| 8 - lower case alpha                                             |
| * - upper case alpha                                             |
| t - numerals                                                     |
| * - punctuation                                                  |
| *                                                                |
| Enter New Password:                                              |
| Confirm New Password:                                            |
|                                                                  |
| Password is acceptable.                                          |
|                                                                  |
|                                                                  |

Now set the management IP of the ECB by setting the IP address in bootparam

To access bootparam. Go to Configure terminal->bootparam.

Note: There is no management IP configured by default.

```
LabECB#
LabECB# conf t
LabECB(configure)# bootparam
 .' = clear field; '-' = go to previous field; q = quit
Boot File
                           : /boot/nnPCZ330p1.bz
                           : 10.138.194.175
IP Address
VLAN
Netmask
                           : 255.255.255.192
                           : 10.138.194.129
Gateway
IPv6 Address
IPv6 Gateway
Host IP
FTP username
FTP password
Flags
Target Name
                           : LabECB
Console Device
 Console Baudrate
Other
NOTE: These changed parameters will not go into effect until reboot.
Also, be aware that some boot parameters may also be changed through
PHY and Network Interface Configurations.
LabECB(configure)#
LabECB(configure)#
```

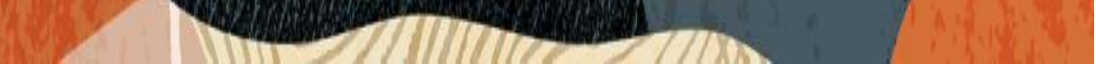

Setup product type to Enterprise Communication broker as shown below.

To configure product type, type in setup product in the terminal

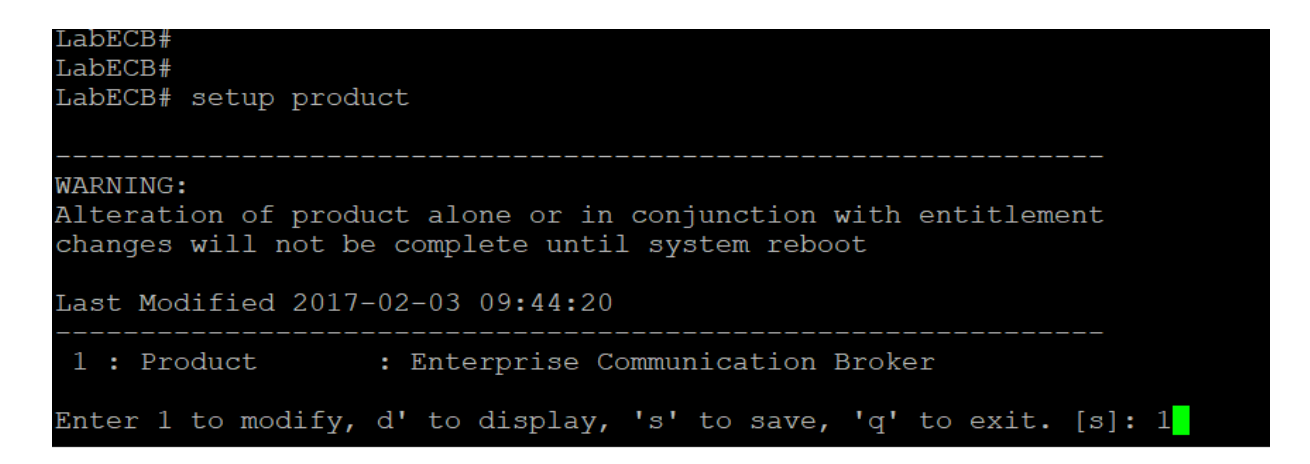

Enable the features for the ECB using the setup entitlements command as shown

Save the changes and reboot the ECB.

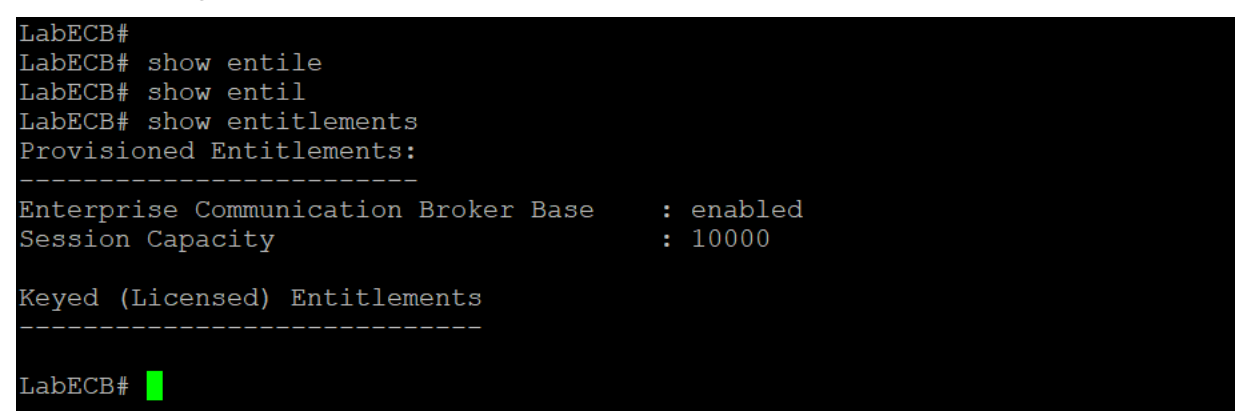

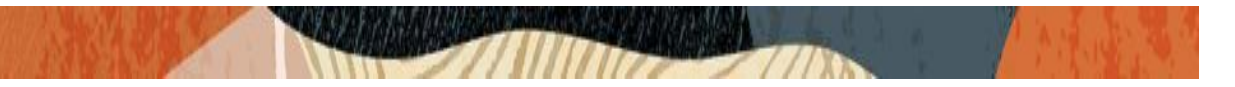

Go to configure terminal->system->http-server-config.

Enable the http-server-config to access the ECB using Web GUI. Save and activate the config.

| LabECB(http-server)# show |                     |
|---------------------------|---------------------|
| http-server               |                     |
| name                      | webServerInstance   |
| state                     | enabled             |
| realm                     |                     |
| ip-address                |                     |
| http-state                | enabled             |
| http-port                 | 80                  |
| https-state               | disabled            |
| https-port                | 443                 |
| http-interface-list       | GUI                 |
| http-file-upload-size     | 0                   |
| tls-profile               |                     |
| last-modified-by          | Q                   |
| last-modified-date        | 2021-09-16 21:07:32 |
|                           |                     |
| LabECB(http-server)#      |                     |
| LabECB(http-server)#      |                     |
| LabECB(http-server)#      |                     |
|                           |                     |

### 4.2 Logging into the ECB

You can now access the ECB through the Web GUI. Start an Internet browser and start the GUI using the URL: http://server IP address/. The login screen will appear.

|                                            | 0 |                                                                                    |                      |
|--------------------------------------------|---|------------------------------------------------------------------------------------|----------------------|
| ORACLE<br>Enterprise Communications Broker |   | Sign in to ECB<br>Enter your details below<br>Username<br>I<br>Password<br>SIGN IN | Required<br>Required |

Enter the username and password and this is same as CLI username & password.

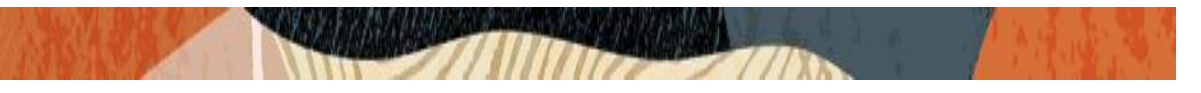

After logging into the ECB, the Home screen will be displayed. The Oracle ECB GUI has the screen shown below:

|   | ORACLE Enterprise Communications Broker            |                          |    |          |                 |                   | Û 🔺     | admin 🔻   |
|---|----------------------------------------------------|--------------------------|----|----------|-----------------|-------------------|---------|-----------|
|   | LabECB 10.138.194.175 PCZ3.3.0 Patch 1 (Build 351) |                          | Da | ashboard | Configuration   | Monitor and Trace | Widgets | System    |
| [ | Dashboard Q RESET                                  |                          |    |          |                 |                   |         | + WIDGETS |
|   | —<br>Highest task CPU usage                        | <br>Current memory usage | ,  | Histor   | ical memory u   | Isage             |         |           |
|   | Could not retrieve statistics                      | 63.0%                    |    | Could n  | ot retrieve sta | tistics           |         |           |
|   | Alarms .                                           |                          |    |          |                 |                   |         |           |

Please click Configuration tab and the tab appears as shown below:

|    | ORACLE E              | nterprise Communicatio       | ons Broker       |               |              |           |               |                   | Û 🔺      | admin 🔻 |
|----|-----------------------|------------------------------|------------------|---------------|--------------|-----------|---------------|-------------------|----------|---------|
|    | LabECB 10.138.194.175 | PCZ3.3.0 Patch 1 (Build 351) |                  |               |              | Dashboard | Configuration | Monitor and Trace | Widgets  | System  |
| Сс | onfiguration View C   | onfiguration Q               |                  |               |              |           |               | Discard           | 😧 Verify | 🖹 Save  |
|    |                       |                              |                  |               |              |           |               |                   |          |         |
|    | Service-provisionir   | ng                           |                  |               |              |           |               |                   |          |         |
|    |                       |                              |                  |               |              |           |               |                   |          |         |
|    |                       | R                            |                  |               | (၀)          |           |               |                   |          |         |
|    |                       |                              |                  | 0             |              |           |               |                   |          |         |
|    | Agents                | Dial plan                    | Policy entries   | Routing table | User entries |           |               |                   |          |         |
|    | System-administra     | ation                        |                  |               |              |           |               |                   |          |         |
|    |                       |                              |                  |               |              |           |               |                   |          |         |
|    |                       | 2                            | <b>63</b>        | 91            |              |           | 라             |                   | 1        |         |
|    | LO                    |                              | <b>6</b> 10      | 10            |              |           | 매             |                   | 7        |         |
|    | Accounting            | DOS                          | General-settings | Http Client   | Http Server  | LDAP      | Network       | Secu              | rity     |         |
|    |                       |                              |                  |               |              |           |               |                   |          |         |
|    | X                     | (自)                          |                  | · (수)         |              |           |               |                   |          |         |
|    |                       |                              |                  | -             |              |           |               |                   |          |         |
|    | SIP manipulation      | Sip Registrar                | SIP-interface    | SNMP          | Sync         |           |               |                   |          |         |

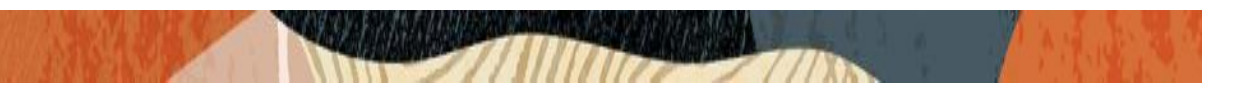

### 4.3. Add Network Settings

Go to System Administration ---- Network --- Network Settings and Click Add

| ORACLE Enterprise Co                | ommunications Broker  |               |                |           |                       |                   | û <b>→</b> a |
|-------------------------------------|-----------------------|---------------|----------------|-----------|-----------------------|-------------------|--------------|
| LabECB 10.138.194.175 PCZ3.3.0 Patc | h 1 (Build 351)       |               |                | Dashboard | Configuration         | Monitor and Trace | Widgets      |
| Configuration View Configuration    | Q                     |               |                | <         | Back to Configuration | Home Discard      | Ø Verify     |
| Host routes                         | Add Network Interface |               |                |           |                       |                   |              |
| Network settings                    |                       |               |                |           |                       |                   |              |
| Realm config                        | Sub Port Id           | 0             | (Range: 04095) |           |                       |                   |              |
| Media policy                        | Enable Icmp           | enable        |                |           |                       |                   |              |
| Network parameters                  | Gw Heartbeat          | enable        |                |           |                       |                   |              |
| rection parameters                  | Realm ID              | ecb 💌         |                |           |                       |                   |              |
|                                     | Virtual Mac           |               |                |           |                       |                   |              |
|                                     | Hostname              |               |                |           |                       |                   |              |
|                                     | IP Address            | 10.232.50.70  |                |           |                       |                   |              |
|                                     | Pri Utility Addr      |               |                |           |                       |                   |              |
|                                     | Sec Utility Addr      |               |                |           |                       |                   |              |
|                                     | Netmask               | 255.255.255.0 |                |           |                       |                   |              |
|                                     | Gateway               | 10.232.50.1   |                |           |                       |                   |              |
|                                     | ⊿ Gw Heartbeat        |               |                |           |                       |                   |              |
|                                     | OK                    | Back          |                |           |                       |                   |              |

### 4.4. Configure SIP Interface

Go to System Administration ---- SIP Interfaces --- Interfaces and Click Add

|                                   | Communications Broker      |               |      |                    |                 |                  |                | Û 🔺      | admir   |
|-----------------------------------|----------------------------|---------------|------|--------------------|-----------------|------------------|----------------|----------|---------|
| LabECB 10.138.194.175 PCZ3.3.0 Pa | tch 1 (Build 351)          |               |      | D                  | ashboard Config | uration Mon      | itor and Trace | Widgets  | Sys     |
| Configuration View Configuration  | Q                          |               |      |                    | < Back to Co    | nfiguration Home | Discard        | Ø Verify | E       |
| Interfaces                        | Modify SIP Interface       |               |      |                    |                 |                  |                | Show Co  | nfigura |
| Monitoring                        |                            |               |      |                    |                 |                  |                |          |         |
| Monitoring Filters                | State                      | v enable      |      |                    |                 |                  |                |          |         |
| Sip-Config                        | Enable Early Media Inhibit | enable        |      |                    |                 |                  |                |          |         |
|                                   | Realm ID                   | ecb           |      |                    |                 |                  |                |          |         |
|                                   | Description                | ECB Interface |      |                    |                 |                  |                |          |         |
|                                   |                            |               |      |                    |                 |                  |                |          |         |
|                                   |                            |               |      |                    |                 |                  |                |          |         |
|                                   | SIP Ports                  |               |      |                    |                 |                  |                |          |         |
|                                   | D. / G 🗎                   |               |      |                    |                 |                  |                |          |         |
|                                   | Action Select Address      |               | Port | Transport Protocol |                 | Allow Anonymous  |                |          |         |
|                                   | : 10.232.50.7              | 70            | 5060 | ТСР                |                 | all              |                |          |         |
|                                   | : 10.232.50.7              | 70            | 5060 | UDP                |                 | all              |                |          |         |
|                                   |                            |               |      |                    |                 |                  |                |          |         |
|                                   |                            |               |      |                    |                 |                  |                |          |         |
|                                   | O                          | Back          |      |                    |                 |                  |                |          |         |

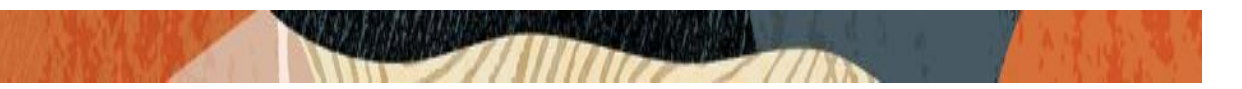

### 4.5. Configuring the Agents

Click Configuration --- Service Provisioning ----- Agents --- Session Agents and Click Add. We will now add 10.232.50.65 as Agent to ECB (SBC SIP interface). This will be used to connect to PBX like Teams through SBC from the ECB.

|                                      | mmunications Broker |              |                      |           |                       |                   | Û 🗕      |
|--------------------------------------|---------------------|--------------|----------------------|-----------|-----------------------|-------------------|----------|
| LabECB 10.138.194.175 PCZ3.3.0 Patch | n 1 (Build 351)     |              |                      | Dashboard | Configuration         | Monitor and Trace | Widgets  |
| Configuration View Configuration     | Q                   |              |                      | <         | Back to Configuration | Home Discard      | 😧 Verify |
| Session agent                        | Add Agents          |              |                      |           |                       |                   |          |
| Enum servers                         |                     |              |                      |           |                       |                   |          |
| Groups                               | Hostname            | 10.232.50.65 |                      |           |                       |                   |          |
| Additional target group              | IP Address          | 10.232.50.65 |                      |           |                       |                   |          |
|                                      | Port                | 5060         | (Range: 0,102565535) |           |                       |                   |          |
|                                      | State               | ✓ enable     |                      |           |                       |                   |          |
|                                      | RURI With Hostname  | ✓ enable     |                      |           |                       |                   |          |
|                                      | Transport Method    | UDP+TCP v    |                      |           |                       |                   |          |
|                                      | TLS Profile         |              |                      |           |                       |                   |          |
|                                      | Realm ID            | ecb 💌        |                      |           |                       |                   |          |
|                                      | Description         |              |                      |           |                       |                   |          |
|                                      |                     |              |                      |           |                       |                   |          |
|                                      |                     |              |                      |           |                       |                   |          |
|                                      | Source Context      | v            |                      |           |                       |                   |          |
|                                      |                     |              |                      |           |                       |                   |          |
|                                      | OK                  | Back         |                      |           |                       |                   |          |

Similarly, add other IP-PBX (Core Side) as agents to ECB like given below. First add 10.232.50.127 (Avaya server) to the ECB.

| ORACLE Enterprise Co                 | mmunications Broker |               |                      |           |                      |            |          |          |
|--------------------------------------|---------------------|---------------|----------------------|-----------|----------------------|------------|----------|----------|
| LabECB 10.138.194.175 PCZ3.3.0 Patcl | h 1 (Build 351)     |               |                      | Dashboard | Configuration        | Monitor an | nd Trace | Widgets  |
| Configuration View Configuration     | Q                   |               |                      | < [       | Back to Configuratio | n Home     | Discard  | Ø Verify |
| Session agent                        | Add Agents          |               |                      |           |                      |            |          |          |
| Enum servers                         |                     |               |                      |           |                      |            |          |          |
| Groups                               | Hostname            | aura.com      |                      |           |                      |            |          |          |
| Additional target group              | IP Address          | 10.232.50.127 |                      |           |                      |            |          |          |
|                                      | Port                | 5060          | (Range: 0,102565535) |           |                      |            |          |          |
|                                      | State               | ✓ enable      |                      |           |                      |            |          |          |
|                                      | RURI With Hostname  | 🗸 enable      |                      |           |                      |            |          |          |
|                                      | Transport Method    | UDP+TCP 💌     |                      |           |                      |            |          |          |
|                                      | TLS Profile         |               |                      |           |                      |            |          |          |
|                                      | Realm ID            | ecb 💌         |                      |           |                      |            |          |          |
|                                      | Description         |               |                      |           |                      |            |          |          |
|                                      |                     |               |                      |           |                      |            |          |          |
|                                      |                     |               |                      |           |                      |            |          |          |
|                                      | Source Context      |               |                      |           |                      |            |          |          |
|                                      |                     |               |                      |           |                      |            |          | l        |
|                                      | ОК                  | Back          |                      |           |                      |            |          |          |

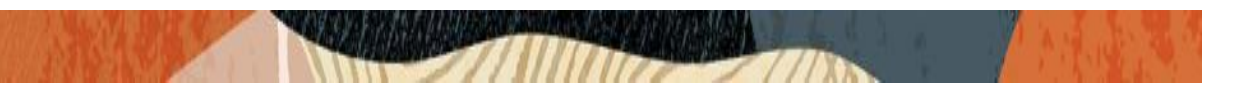

We can next add 10.232.50.89 or cucm-cisco.pe.oracle.com (Cisco CUCM) to the ECB.

|                                      | mmunications Broker |                          |                      |           |                       |                   | Û 🔸 🧯    |
|--------------------------------------|---------------------|--------------------------|----------------------|-----------|-----------------------|-------------------|----------|
| LabECB 10.138.194.175 PCZ3.3.0 Patch | n 1 (Build 351)     |                          |                      | Dashboard | Configuration         | Monitor and Trace | Widgets  |
| Configuration View Configuration     | Q                   |                          |                      | < 5       | Back to Configuration | n Home Discard    | 😧 Verify |
| Session agent                        | Add Agents          |                          |                      |           |                       |                   |          |
| Enum servers                         |                     |                          |                      |           |                       |                   |          |
| Groups                               | Hostname            | cucm-cisco.pe.oracle.com |                      |           |                       |                   |          |
| Additional target group              | IP Address          | 10.232.50.89             |                      |           |                       |                   |          |
|                                      | Port                | 5060                     | (Range: 0,102565535) |           |                       |                   |          |
|                                      | State               | 🖌 enable                 |                      |           |                       |                   |          |
|                                      | RURI With Hostname  | v enable                 |                      |           |                       |                   |          |
|                                      | Transport Method    | UDP+TCP v                |                      |           |                       |                   |          |
|                                      | TLS Profile         | T                        |                      |           |                       |                   |          |
|                                      | Realm ID            | ecb 💌                    |                      |           |                       |                   |          |
|                                      | Description         |                          |                      |           |                       |                   |          |
|                                      |                     |                          |                      |           |                       |                   |          |
|                                      |                     |                          |                      |           |                       |                   |          |
|                                      | Source Context      |                          |                      |           |                       |                   |          |
|                                      |                     |                          |                      |           |                       |                   |          |
|                                      | ОК                  | Back                     |                      |           |                       |                   |          |

Finally, we can add 172.18.0.124 (Genesys Pure Engage) to the ECB.

| ORACLE Ente               | rprise Communications Br  | oker |              |   |                      |           |                       |                   | û <b>v</b> ac |
|---------------------------|---------------------------|------|--------------|---|----------------------|-----------|-----------------------|-------------------|---------------|
| LabECB 10.138.194.175 PC2 | 3.3.0 Patch 1 (Build 351) |      |              |   |                      | Dashboard | Configuration         | Monitor and Trace | Widgets       |
| Configuration View Confi  | guration Q                |      |              |   |                      | <         | Back to Configuration | Home Discard      | Ø Verify      |
| Session agent             | Add Agent                 |      |              |   |                      |           |                       |                   |               |
| Enum servers              |                           |      |              |   |                      |           |                       |                   |               |
| Groups                    | Hostname                  |      | 172.18.0.124 |   |                      |           |                       |                   |               |
| Additional target group   | IP Address                |      | 172.18.0.124 |   |                      |           |                       |                   |               |
|                           | Port                      |      | 4080         |   | (Range: 0,102565535) |           |                       |                   |               |
|                           | State                     |      | v enable     |   |                      |           |                       |                   |               |
|                           | RURI With Host            | ame  | 🖌 enable     |   |                      |           |                       |                   |               |
|                           | Transport Meth            | d    | UDP+TCP      | Ŧ |                      |           |                       |                   |               |
|                           | TLS Profile               |      |              | v |                      |           |                       |                   |               |
|                           | Realm ID                  |      | ecb          | Ŧ |                      |           |                       |                   |               |
|                           | Description               |      |              |   |                      |           |                       |                   |               |
|                           |                           |      |              |   |                      |           |                       |                   |               |
|                           |                           |      |              |   |                      |           |                       |                   |               |
|                           | Source Context            |      |              | * |                      |           |                       |                   |               |
|                           |                           |      |              |   |                      |           |                       |                   |               |
|                           |                           | ОК   | Back         |   |                      |           |                       |                   |               |

Please keep the parameter **"Egress Number Translation Mode = E164-no-plus**" for all Session Agent configured above in the ECB. With this, ECB common configurations are complete. We will proceed to feature specific configuration from the next section.

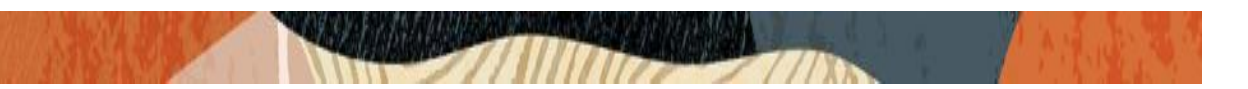

#### 4.6. ECB with LDAP configuration

To test the Oracle ECB with LDAP authentication, we have used the Windows AD configuration with ECB. Regarding AD server, we need AD with Domain controller Service (AD DS) installed with which we can add Users to the AD which can be queried using LDAP protocol. If we configure windows AD with only LDS service (AD LDS), we will not be able to add Users in Active Directory and hence we cannot use AD server for LDAP configuration.

The Windows AD DS server is configured in the lab with 10.138.194.187 IP and Administrator/Abcd1234 credentials.

For more information on how to configure Windows Server with AD server and using ADSI and other option, please refer to below link

https://docs.microsoft.com/en-us/windows-server/identity/ad-ds/deploy/install-activedirectory-domain-services--level-100-

| 2                                                                           | Server Manager                                                                                                    | _ 0 _ X                                                                                                    |
|-----------------------------------------------------------------------------|----------------------------------------------------------------------------------------------------|----------------------------------------------------------------------------------------------------|
| Server Ma                                                                   | inager • AD DS                                                                                                    | • 🕝   🚩 Manage Iools View Help                                                                                                    |
| Dashboard Local Server All Servers AD CS DNS File and Storage Services  IIS | SERVERS<br>All servers   1 total<br>Filter P E + Address<br>Server Name IPv4 Address Manageability Last Up<br>DC2013 10.138.194.187,192.168.3.150 Online - Performance counters not started 10/6/28                                                                                                    | TASKS       pdate       Windows Activation       032 5:33:53 AM       00252-60420-33305-AA792 (Activated)                                                                                                    |
|                                                                             | EVENTS         All events   5 total         Filter       P         Server Name       ID         Server Name       ID         Sever Name       ID         Sever Name       ID         Sever Name       ID         Sever Name       ID         Sever Name       ID         Sever Name       ID         Sever Name       ID         Sever Name       ID         Sever Name       ID         Sever Name       ID         Sever Name       ID         Severity       Source         Log       Dc2013         D2089       Warning         Microsoft-Windows-ActiveDirectory_DomainService       Directory Se         Dc2013       2089       Warning         Dc2013       2089       Warning       Microsoft-Windows-ActiveDirectory_DomainService       Directory Se         Dc2013       2089       Warning       Microsoft-Windows-ActiveDirectory_DomainService       Directory Se         Dc2013       2089       Warning       Microsoft-Windows-ActiveDirectory_DomainService       Directory Se | TASKS           Date and Time           ervice         10/5/2032 6.48:21 PM           ervice         10/5/2032 6.48:21 PM           ervice         10/5/2032 6.48:21 PM           ervice         10/5/2032 6.48:21 PM           ervice         10/5/2032 6.48:21 PM           ervice         10/5/2032 6.48:21 PM |

The Screenshot from Windows AD side is given below: (High Level)

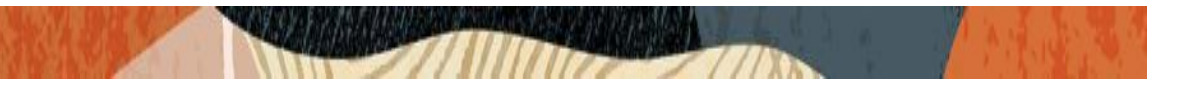

Right Click the AD server and you will get various options and please select ADSIEdit option to open it and you will get the below tree structure if AD DS is configured properly.

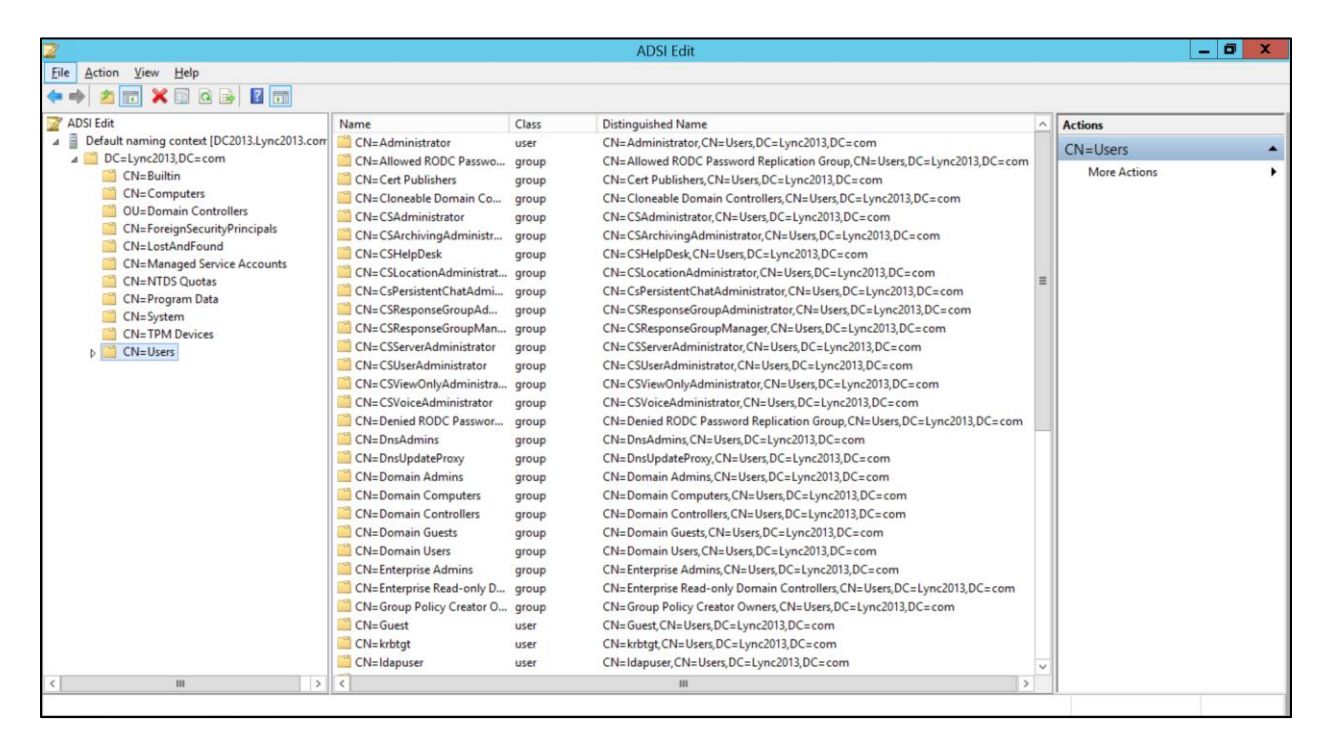

Please select AD server manager ---- tools and select users and computers tab and you can create the users that you will be querying using ECB LDAP configuration.

| Server Ma                                                                                                    | anager 🕨              | AD DS                        |                            |                                                     |                                    |                         |                    |                          | • (* | B)   🗗                                                                            | <u>M</u> anage                               | Tools                                      | <u>V</u> iew <u>H</u> elp |
|----------------------------------------------------------------------------------------------------|-----------------------|------------------------------|----------------------------|-----------------------------------------------------|------------------------------------|-------------------------|--------------------|--------------------------|------|-----------------------------------------------------------------------------------|----------------------------------------------|--------------------------------------------|---------------------------|
| Dashboard                                                                                                    | All serv              | E <b>RS</b><br>ers   1 total |                            |                                                     |                                    |                         |                    |                          |      | Active Direct<br>Active Direct<br>Active Direct                                   | ory Administr<br>ory Domains<br>ory Module f | ative Center<br>and Trusts<br>or Windows F | owerShell                 |
| Local Server     All Servers                                                                                       | Filter                |                              | Q                          |                                                     |                                    |                         |                    |                          |      | Active Direct                                                                     | ory Sites and<br>ory Users and               | Services<br>Computers                      |                           |
| R AD CS                                                                                                    | Server Name           | IPv4 Address                 |                            | Manageability                                       |                                    | Last Update             |                    | Windows Act              |      | Certification                                                                     | Authority                                    |                                            |                           |
| Image: AD DS       Image: Box Storage Services       Image: Box Storage Services       Image: Box Storage Services | DC2013                | 10.138.194.187,              | 192.168.3.150              | Online - Performance o                              | ounters not started                | d 10/6/2032 5:4         | 13:53 AM           | 00252-60420              |      | Component<br>Computer M<br>Defragment<br>DNS                                      | Services<br>anagement<br>and Optimize        | Drives                                     |                           |
|                                                                                                    | EVENTS                |                              |                            |                                                     |                                    |                         |                    |                          |      | Event Viewer<br>Group Policy<br>Internet Infor<br>iSCSI Initiato<br>Local Securit | Managemen<br>rmation Servi<br>r<br>y Policy  | t<br>ces (IIS) Mana                        | ager                      |
|                                                                                                    | All events   5 to     | otal                         | Q                          | (ii) • (ii) •                                       |                                    |                         |                    |                          |      | ODBC Data S<br>Performance<br>Resource Mo                                         | Sources (64-b<br>Monitor<br>phitor           | t)                                         |                           |
|                                                                                                    | Server Name<br>DC2013 | ID Severity<br>2089 Warning  | Source<br>Microsoft-W      | /indows-ActiveDirectory_                            | DomainService D                    | og<br>lirectory Service | Date and 10/5/2032 | fime<br>6:48:21 PM       |      | Services<br>System Confi                                                          | iguration                                    | laru                                       |                           |
|                                                                                                    | DC2013                | 2089 Warning                 | Microsoft-W                | /indows-ActiveDirectory_                            | DomainService D                    | irectory Service        | 10/5/2032          | 6:48:21 PM               |      | System Infor                                                                      | mation                                       |                                            |                           |
|                                                                                                    | DC2013                | 2089 Warning                 | Microsoft-W                | /indows-ActiveDirectory_                            | DomainService D                    | irectory Service        | 10/5/2032          | 6:48:21 PM               |      | Task Schedul                                                                      | ler                                          |                                            |                           |
|                                                                                                    | DC2013<br>DC2013      | 2089 Warning<br>2089 Warning | Microsoft-W<br>Microsoft-W | /indows-ActiveDirectory_<br>/indows-ActiveDirectory | DomainService D<br>DomainService D | lirectory Service       | 10/5/2032          | 6:48:21 PM<br>6:48:21 PM |      | Windows Fire<br>Windows Me                                                        | ewall with Ad<br>mory Diagno                 | vanced Secur<br>stic                       | ity                       |

| File Action View Help              |                                                                                                    |                                                                                                    |                                                                                                    | Active Directory Users and Computers                                                       |  |
|------------------------------------|----------------------------------------------------------------------------------------------------|----------------------------------------------------------------------------------------------------|----------------------------------------------------------------------------------------------------|--------------------------------------------------------------------------------------------|--|
|                                    |                                                                                                    |                                                                                                    |                                                                                                    |                                                                                            |  |
|                                    |                                                                                                    | 🖬 🗏 📚 🗑 🎙                                                                                                    | 2 32                                                                                                    |                                                                                            |  |
| Active Directory Users and Com Nam | e                                                                                                    | Туре                                                                                                    | Description                                                                                                    |                                                                                            |  |
|                                    | dministrat<br>llowed RO.<br>ert Publish<br>loneable D<br>SAdminist<br>SArchiving<br>SHelpDesk<br>tion.<br>tent<br>pnse | or User<br>Security Group<br>Security Group<br>Security Group<br>Security Group<br>Security Group<br>Security Group<br>Security Group<br>Security Group | Built-in account<br>Members in this<br>Members of this<br>Members of this<br>Members of this<br>Members of this<br>Members of this<br>Members of this<br>Members of this | t for ad<br>s group c<br>s group t<br>is group<br>s group<br>s group<br>s group<br>s group |  |
| All Tasks                          |                                                                                                    | Contact                                                                                                    |                                                                                                    | group                                                                                      |  |
| View                               | •                                                                                                    | Group                                                                                                    |                                                                                                    | group<br>aroup                                                                             |  |
| Refresh<br>Export List             |                                                                                                    | InetOrgPerson<br>msDS-ResourceProp                                                                                                    | ertyList                                                                                                    | group<br>group c                                                                           |  |
| Properties                         |                                                                                                    | MSMO Queue Alias                                                                                                    |                                                                                                    | are per                                                                                    |  |
| Help                               |                                                                                                    | Printer                                                                                                    |                                                                                                    | inistrato                                                                                  |  |
| 88 D<br>88 D                       | omai                                                                                                    | User<br>Shared Folder                                                                                                    |                                                                                                    | iand ser<br>rollers i                                                                      |  |

CDF AR SH

中的任何代表的

| <u> </u>                                                                                                    |                                                | Activ                   | e Directory Users and Computers | _ 0 ) |
|----------------------------------------------------------------------------------------------------|------------------------------------------------|-------------------------|---------------------------------|-------|
| File Action View Help                                                                                                    |                                                |                         |                                 |       |
| ♦ ♦ 🏄 🖬 🔏 🗎 🗶 🗎 🖉                                                                                                    | 1 🗴 🗴 🖬                                        | 7 🧕 🕱                   |                                 |       |
| Active Directory Users and Com Name                                                                                                    | Туре                                           | Description             |                                 |       |
| Saved Queries Adm                                                                                                    | inistrator User                                | Built-in account for ad |                                 |       |
| ⊿ ﷺ Lync2013.com                                                                                                    | ved RO Security Group                          | Members in this group c |                                 |       |
| Dert Science Science S | Publish Security Group                         | Mem                     | New Object - User               |       |
| Computers     Controller                                                                                                    | eable D Security Group                         | Mem                     |                                 |       |
| EoreignSecurityPrincipal                                                                                                    | dministr Security Group                        | Men                     |                                 |       |
| Managed Service Accourt                                                                                                    | rchiving Security Group                        | Mem 🕺 Create            | in: Lync2013.com/Users          |       |
| Users & CSH                                                                                                    | elpDesk Security Group                         | Mem                     |                                 |       |
| and CSLC                                                                                                    | cation Security Group                          | Mem                     |                                 |       |
| & CsPe                                                                                                    | ersistent Security Group                       | Mem <u>F</u> irst name: | luser6 Initials:                |       |
| as con                                                                                                    | esponse Security Group                         | Mem<br>Last name:       |                                 |       |
|                                                                                                    | esponse Security Group                         | Mem                     |                                 |       |
| 2 CS16                                                                                                    | erverAd Security Group                         | Mem Full name:          | lusero                          |       |
| 2 CSU                                                                                                    | enOphy Security Group                          | More User locon name:   |                                 |       |
| St CSV                                                                                                    | ewoniy Security Group<br>pice∆d Security Group | Mem Juser6              |                                 |       |
| St. Deni                                                                                                    | ed ROD Security Group                          | Mem                     | ecynczo i s.com 🗸               |       |
| SR Dns4                                                                                                    | Admins Security Group                          | DNS. User logon name    | (pre- <u>W</u> indows 2000):    |       |
| SR Dnsl                                                                                                    | JpdateP Security Group                         | DNS LYNC2013\           | luser6                          |       |
| SR Dom                                                                                                    | ain Ad Security Group                          | Desig                   |                                 |       |
| & Dom                                                                                                    | ain Co Security Group                          | All w                   |                                 |       |
| Sec. Dom                                                                                                    | ain Con Security Group                         | All de                  | (Back Next) Cancel              |       |
| Sec. Dom                                                                                                    | ain Gue Security Group                         | All de                  |                                 |       |
| Sec. Dom                                                                                                    | ain Users Security Group                       | All domain users        |                                 |       |

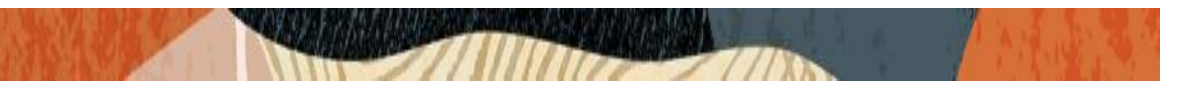

We can also add the **attributes "description" and "Telephone number**" to the users which will be used as search option in ECB LDAP config under routing/lookup query.

| Active bilectory osers and com | rvanie           | type   |            | Descripti | UII          |             |                |              |  |  |  |  |
|--------------------------------|------------------|--------|------------|-----------|--------------|-------------|----------------|--------------|--|--|--|--|
| Saved Queries                  | & CSUserAdmi     | Securi | ty Group   | Member    | of this grou | p           |                |              |  |  |  |  |
| ⊿ ﷺ Lync2013.com               | & CSViewOnly     | Seq    | *. C       | Manhan    |              | -           |                |              |  |  |  |  |
| Builtin                        | StoiceAd         | Sec    |            |           | luser1       | Properti    | es             | 3 X          |  |  |  |  |
| Computers                      | St Denied ROD    | Sec    |            |           |              |             |                |              |  |  |  |  |
| Domain Controllers             | St DasAdmins     | Sec    | Membe      | er Of     | Dial-in      | Envi        | ronment        | Sessions     |  |  |  |  |
| ForeignSecurityPrincipal:      | DeclindateD      | Car    | Remote     | control   | Remote       | Desktop Se  | rvices Profile | COM+         |  |  |  |  |
| Managed Service Accour         | Chsopdater       | Sec    | General    | Address   | Account      | Profile     | Telephones     | Organization |  |  |  |  |
| C Users                        | Domain Ad        | Sec    |            |           |              |             |                |              |  |  |  |  |
|                                | Bomain Co        | Sec    |            | luser1    |              |             |                |              |  |  |  |  |
|                                | & Domain Con     | Sec    |            |           |              |             |                |              |  |  |  |  |
|                                | Schomain Gue     | Sec    | -          |           |              |             |                |              |  |  |  |  |
|                                | 용 Domain Users   | Sec    | First name | 10        | luser1       |             | Initials:      |              |  |  |  |  |
|                                | & Enterprise A   | Sec    | -          |           |              |             |                |              |  |  |  |  |
|                                | St. Enterprise R | Sec    | Last name  | e:        |              |             |                |              |  |  |  |  |
|                                | Se Group Polic   | Sec    |            |           | [here t      |             |                |              |  |  |  |  |
|                                | & Guest          | lice   | Display na | ame:      | luseri       |             |                |              |  |  |  |  |
|                                | & Idapuser       | Use    | Descriptio | n:        | cucm-cisco.  | e.oracle.co | m              |              |  |  |  |  |
|                                | Luser1           | Use    |            |           |              |             |                |              |  |  |  |  |
|                                | Lucer?           | lice   | Office:    |           |              |             |                |              |  |  |  |  |
|                                | 2 hurar3         | Ura    |            |           |              |             |                |              |  |  |  |  |
|                                | a lusers         | 030    |            |           | 1050700.00   |             |                |              |  |  |  |  |
|                                | a luser4         | Use    | lelephon   | e number: | 1850/90404   | 4           |                | Other        |  |  |  |  |
|                                | & lusero         | Use    | E-mail:    |           |              |             |                |              |  |  |  |  |
|                                | Protected Us     | Sec    |            |           |              |             |                |              |  |  |  |  |
|                                | RAS and IAS      | Sec    | Web page   | B:        |              |             |                | Other        |  |  |  |  |
|                                | & Read-only D    | Sec    |            |           |              |             |                |              |  |  |  |  |
|                                | & RTCCompo       | Sec    |            |           |              |             |                |              |  |  |  |  |
|                                | RTCHSUnive       | Sec    |            |           |              |             |                |              |  |  |  |  |
|                                | RTCProxyUn       | Sec    |            |           |              |             |                |              |  |  |  |  |
|                                | RTCSBAUniv       | Sec    |            |           |              |             |                |              |  |  |  |  |
|                                | St RTCUniversa   | Sec    |            | 0         | V            | Canad       | Analy          | Units        |  |  |  |  |
| / m >                          | SR RTCUniversa   | Sec    |            | 0         | n l          | Cancel      | Zppiy          | neip         |  |  |  |  |
| ×                              |                  |        |            |           |              |             |                |              |  |  |  |  |

With the above steps, the user is created in the Windows AD DS server.

We can add more users using the above steps.

For our testing, we have created luser1 for Core side and luser2 for SBC side.

Once we have created the Users in AD DS server, we can proceed to ECB for LDAP configuration. The pre-requisite for this config to work is that we need to have Session Agents configured for both sides in the ECB.

Please go to ECB and Navigate to System Administration – LDAP --- LDAP Config and do the configuration as per the testing needs. In the below example, we have created configuration for LDAP to search for core side user and SBC side user. As the Call from ECB is routed to SBC side and vice versa, SBC interface IP configured for ECB side as Session Agent in ECB.

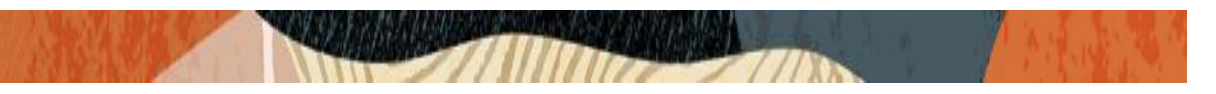

The config given below is to search core side user. (Avaya/CUCM/Genesys). Here in the below example, we used LDAP search for CUCM user.

|                                     | ommunications Broker |                                   |               |                         |                   | ÷        | uumin v      |
|-------------------------------------|----------------------|-----------------------------------|---------------|-------------------------|-------------------|----------|--------------|
| LabECB 10.138.194.175 PCZ3.3.0 Pate | ch 1 (Build 351)     |                                   | Dashbo        | oard Configuration      | Monitor and Trace | Widgets  | System       |
| Configuration View Configuration    | Q                    |                                   |               | < Back to Configuration | Home Discard      | 😧 Verify | 🖹 Sa         |
| LDAP config                         | Modify LDAP Confi    | g                                 |               |                         |                   | Show Co  | onfiguration |
| LDAP group                          |                      |                                   |               |                         |                   |          |              |
|                                     | Name                 | LDAP_Core                         |               |                         |                   |          |              |
|                                     | State                | ✓ enable                          |               |                         |                   |          |              |
|                                     | LDAP Servers         | 192.168.3.150:389 🗙               |               |                         |                   |          |              |
|                                     | Realm                | ecb 💌                             |               |                         |                   |          |              |
|                                     | Username             | CN=luser1,CN=Users,DC=Lync2013,DC |               |                         |                   |          |              |
|                                     | Password             |                                   |               |                         |                   |          |              |
|                                     | LDAP Search Base     | DC=Lync2013,DC=com                |               |                         |                   |          |              |
|                                     | Timeout Limit        | 15                                | (Range: 1300) |                         |                   |          |              |
|                                     | Max Request Timeouts | 3                                 | (Range: 010)  |                         |                   |          |              |
| 0                                   | TCP Keepalive        | enable                            |               |                         |                   |          |              |
|                                     |                      | OK Back                           |               |                         |                   |          |              |

The routing looks for attribute description and telephoneNumber added in the Idap user already.

|                                  | Communica        |           | UKEI         |             |                 |                 |              |                         |                      | ÷.             |
|----------------------------------|------------------|-----------|--------------|-------------|-----------------|-----------------|--------------|-------------------------|----------------------|----------------|
| LabECB 10.138.194.175 PCZ3.3.0 P | Patch 1 (Build 3 | 51)       |              |             |                 |                 | Dashboard    | Configuration           | Monitor and Trace    | Widgets S      |
| Configuration View Configuration | n Q              |           |              |             |                 |                 |              | < Back to Configuration | n Home Discard       | 🕸 Verify       |
| LDAP config                      | Modify           | LDAP      | Config       |             |                 |                 |              |                         |                      | Show Configu   |
| LDAP group                       | Max Reque        | est Timeo | outs         | 3           |                 | (Range: 010)    |              |                         |                      |                |
|                                  | ТСР Кеера        | live      |              | enable      |                 |                 |              |                         |                      |                |
|                                  | LDAP Sec         | Туре      |              | None        | Ψ.              |                 |              |                         |                      |                |
|                                  | 🖌 Rout           | ing       |              |             |                 |                 |              |                         |                      |                |
|                                  | State            |           |              | 🗸 enable    |                 |                 |              |                         |                      |                |
|                                  | Route Mo         | de        |              | match-only  | Ŧ               |                 |              |                         |                      |                |
|                                  | From Hea         | der Repla | acement      |             |                 |                 |              |                         |                      |                |
|                                  | Lookup Q         | ueries    |              |             |                 |                 |              |                         |                      |                |
|                                  | D:               | 1         |              | Ļ           |                 |                 |              |                         |                      |                |
|                                  | Action           | Select    | Lookup Numb  | Lookup Numb | Lookup Numb     | Lookup Numb     | Home Agent A | Home Agent R            | Home Agent Regex Res | ult Default Ho |
|                                  | :                |           | telephoneNum | None        | ^\+?1?(\d{3})(\ | tel:+1\$1\$2\$3 | description  |                         |                      |                |
|                                  |                  | -         | ОК Ва        | ck          |                 |                 |              |                         |                      | *              |

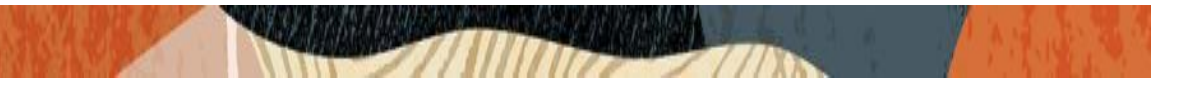

|                                   | Communications Broker       |                        |      |    |          |                     |           |          | Ô.▲ a    | dı |
|-----------------------------------|-----------------------------|------------------------|------|----|----------|---------------------|-----------|----------|----------|----|
| LabECB 10.138.194.175 PCZ3.3.0 Pa | itch 1 (Build 351)          |                        |      | Da | ashboard | Configuration       | Monitor a | nd Trace | Widgets  | s  |
| Configuration View Configuration  | Q                           |                        |      |    | < Ba     | ick to Configuratio | n Home    | Discard  | 😧 Verify |    |
| LDAP config                       | Modify Ldap config / rou    | ting / lookup query    |      |    |          |                     |           |          |          |    |
| LDAP group                        | Lookup Number Attribute     | telephoneNumber        |      |    |          |                     |           |          |          |    |
|                                   | Lookup Number Format Type   | None                   | •    |    |          |                     |           |          |          |    |
|                                   | Lookup Number Regex Pattern | ^\+?1?(\d{3})(\d{3})(4 | })\$ |    |          |                     |           |          |          |    |
|                                   | Lookup Number Regex Result  | tel:+1\$1\$2\$3        |      |    |          |                     |           |          |          |    |
|                                   | Home Agent Attribute        | description            |      |    |          |                     |           |          |          |    |
|                                   | Home Agent Regex Pattern    |                        |      |    |          |                     |           |          |          |    |
|                                   | Home Agent Regex Result     |                        |      |    |          |                     |           |          |          |    |
|                                   | Default Home Agent          |                        |      |    |          |                     |           |          |          |    |
|                                   | Fork Group Attribute        |                        |      |    |          |                     |           |          |          |    |
|                                   |                             |                        |      |    |          |                     |           |          |          |    |
|                                   | ОК                          | Back                   |      |    |          |                     |           |          |          |    |

Similarly, create an LDAP config similar to above config for SBC side. Please check that there should not be any routing config or User Entry config in ECB when we are using LDAP config as the ECB need to search only LDAP to get the next step.

| ORACLE Enterprise Communications Broker                          |           |                       |                     | Û 🔺      | admin 🖥 |
|------------------------------------------------------------------|-----------|-----------------------|---------------------|----------|---------|
| LabECB 10.138.194.175 PCZ3.3.0 Patch 1 (Build 351)               | Dashboard | Configuration         | Monitor and Trace   | Widgets  | System  |
| Configuration View Configuration Q                               | <[        | Back to Configuration | <b>Home</b> Discard | Ø Verify | 🖹 Se    |
| Routing Table                                                    |           |                       |                     |          |         |
|                                                                  |           |                       |                     |          |         |
|                                                                  |           |                       |                     |          |         |
|                                                                  |           |                       |                     |          |         |
| (i)                                                              |           |                       |                     |          |         |
| No routing entry to display. Please add or upload routing entry. |           |                       |                     |          |         |
| Add Upload                                                       |           |                       |                     |          |         |
|                                                                  |           |                       |                     |          |         |
|                                                                  |           |                       |                     |          |         |

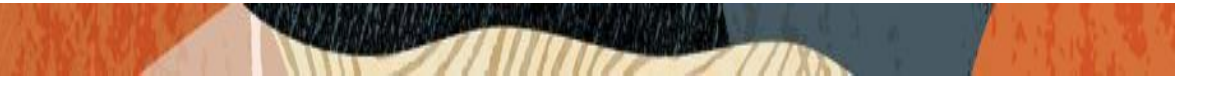

| ORACLE Enterprise Communications Broker                      |                         |                   | Û 🔺 🧯    |
|--------------------------------------------------------------|-------------------------|-------------------|----------|
| LabECB 10.138.194.175 PCZ3.3.0 Patch 1 (Build 351) Dashboard | Configuration           | Monitor and Trace | Widgets  |
| Configuration View Configuration Q                           | < Back to Configuration | n Home Discard    | 🕸 Verify |
| User Entries                                                 |                         |                   |          |
|                                                              |                         |                   |          |
|                                                              |                         |                   |          |
|                                                              |                         |                   |          |
| $(\mathbf{i})$                                               |                         |                   |          |
| No user number to display. Please add or upload user number. |                         |                   |          |
| Add Upload                                                   |                         |                   |          |
|                                                              |                         |                   |          |
|                                                              |                         |                   |          |
|                                                              |                         |                   |          |

Once the config is done, please navigate to Session Agent, select the Source agent and add the LDAP config created under LDAP option as given below.

When Core side agent (Cisco CUCM) is the source side, add SBC side LDAP config under LDAP option. Save the config after making all the necessary steps.

|                                  | Communications Broker |                          |   |                      |           |                      |           |          | ÷.       | uu |
|----------------------------------|-----------------------|--------------------------|---|----------------------|-----------|----------------------|-----------|----------|----------|----|
| Labecb 10.138.194.175 PCZ3.3.0 P | Patch 1 (Build 351)   |                          |   |                      | Dashboard | Configuration        | Monitor a | nd Trace | Widgets  | S  |
| Configuration View Configuration | n Q                   |                          |   |                      | < B       | ack to Configuration | n Home    | Discard  | 😧 Verify |    |
| Session agent                    | Modify Agents         |                          |   |                      |           |                      |           |          |          |    |
| Enum servers                     |                       |                          |   |                      |           |                      |           |          |          |    |
| Groups                           | Hostname              | cucm-cisco.pe.oracle.com |   |                      |           |                      |           |          |          |    |
| Additional target group          | IP Address            | 10.232.50.89             |   |                      |           |                      |           |          |          |    |
|                                  | Port                  | 5060                     |   | (Range: 0,102565535) |           |                      |           |          |          |    |
|                                  | State                 | ✓ enable                 |   |                      |           |                      |           |          |          |    |
|                                  | RURI With Hostname    | ✓ enable                 |   |                      |           |                      |           |          |          |    |
|                                  | Transport Method      | UDP                      |   |                      |           |                      |           |          |          |    |
|                                  | TLS Profile           |                          | v |                      |           |                      |           |          |          |    |
|                                  | Realm ID              | ecb                      | v |                      |           |                      |           |          |          |    |
|                                  | Description           |                          |   |                      |           |                      |           |          |          |    |
|                                  |                       |                          |   |                      |           |                      |           |          |          |    |
|                                  | ок                    | Back                     |   |                      |           |                      |           |          |          |    |
|                                  |                       |                          |   |                      |           |                      |           |          |          |    |

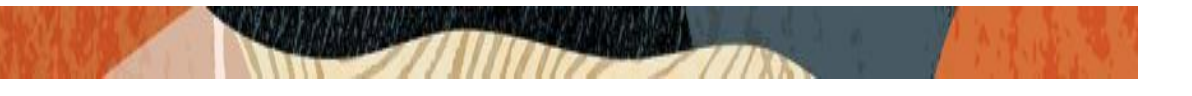

|                                   | Communications Broker          |               |   |                |           |                      |                   | Û ▲      | ac |
|-----------------------------------|--------------------------------|---------------|---|----------------|-----------|----------------------|-------------------|----------|----|
| LabECB 10.138.194.175 PCZ3.3.0 Pa | atch 1 (Build 351)             |               |   |                | Dashboard | Configuration        | Monitor and Trace | Widgets  |    |
| Configuration View Configuration  | Q                              |               |   |                | < B       | ack to Configuratior | Home Discard      | 😧 Verify |    |
| Session agent                     | Modify Agents                  |               |   |                |           |                      |                   |          |    |
| Enum servers                      | Apply Outbound Manipulation On | next-hop-only | Ŧ |                |           |                      |                   |          |    |
| Groups                            | In Manipulationid              |               |   |                |           |                      |                   |          |    |
| Additional target group           | Out Manipulationid             |               |   |                |           |                      |                   |          |    |
|                                   | Manipulation String            |               |   |                |           |                      |                   |          |    |
|                                   | Early Media Inhibit            | enable        |   |                |           |                      |                   |          |    |
|                                   | LDAP                           | LDAP_SBC      | Ŧ |                |           |                      |                   |          |    |
|                                   | Additional Target Group        |               | • | -              |           |                      |                   |          |    |
|                                   | Fork Group                     | 1             |   | (Range: 1.100) |           |                      |                   |          |    |
|                                   | Refer Call Transfer            | disabled      |   |                |           |                      |                   |          |    |
|                                   | Refer Notify Provisional       | none          |   |                |           |                      |                   |          |    |
|                                   | Reuse Connections              | NONE          | _ |                |           |                      |                   |          |    |
|                                   | OK                             | Back          |   |                |           |                      |                   |          |    |

Similarly, When SBC agent is source side, add Core side LDAP config under LDAP option. The LDAP config is ECB looks like below:

|                                     | ommunic        | ations E   | Broker    |          |       |                     |                       |                    | Û 🔺         | admin 🔻 |
|-------------------------------------|----------------|------------|-----------|----------|-------|---------------------|-----------------------|--------------------|-------------|---------|
| LabECB 10.138.194.175 PCZ3.3.0 Pate | :h 1 (Build    | 351)       |           |          |       | Dashboard           | Configuration         | Monitor and Trace  | Widgets     | System  |
| Configuration View Configuration    | Q              |            |           |          |       | <[                  | Back to Configuration | on Home Discard    | 😧 Verify    | 🖹 Sav   |
| LDAP config                         | LDAP (         | Config     |           |          |       |                     |                       |                    |             |         |
| LDAP group                          |                |            |           |          |       |                     |                       |                    |             |         |
|                                     | [ <b>?</b> ] 1 | <u>n</u> 1 | ¥ / 6     | Ē        |       |                     |                       | Search             |             | Q       |
|                                     | Action         | Select     | Name      | State    | Realm | Username            | Password              | LDAP Search Base   | Timeout Lir | nit     |
|                                     | :              |            | LDAP_Core | enabled  | ecb   | CN=luser1,CN=Users, | ******                | DC=Lync2013,DC=com | 15          |         |
|                                     | :              |            | LDAP_SBC  | enabled  | ecb   | CN=luser2,CN=Users  | ******                | DC=Lync2013,DC=com | 15          |         |
|                                     | :              |            | global    | disabled | ecb   |                     |                       | DC=WINGENCIC,DC    | 15          |         |
|                                     |                |            |           |          |       |                     |                       |                    |             |         |
|                                     |                |            |           |          |       |                     |                       |                    |             |         |
|                                     |                |            |           |          |       |                     |                       |                    |             |         |
|                                     | •              |            |           |          |       |                     |                       |                    |             | •       |

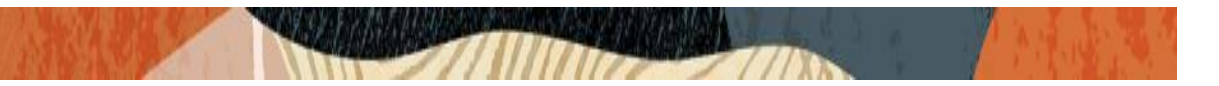

### 4.7. ECB Parallel Forking with LDAP configuration

Oracle ECB can perform parallel forking, which directs the INVITE to all targets for an Address of Record (AOR) simultaneously. In other words, a single DID or directory number is configured in multiple Agents and an inbound call needs to be simultaneously alerted to those Agents. When any target responds, the Oracle ECB issues a CANCEL to the other targets and ignores any responses from them

We can enable parallel forking from SIP Interface ---- SIP Config configuration of the ECB as given below.

| ORACLE Enterprise                | Communications Broker |                               |                      |           |                       |           |          | Û 🔺      | ad |
|----------------------------------|-----------------------|-------------------------------|----------------------|-----------|-----------------------|-----------|----------|----------|----|
| LabECB 10.138.194.175 PCZ3.3.0 P | atch 1 (Build 351)    |                               |                      | Dashboard | Configuration         | Monitor a | nd Trace | Widgets  | \$ |
| Configuration View Configuration | n Q                   |                               |                      | < E       | Back to Configuration | n Home    | Discard  | 😧 Verify |    |
| Interfaces                       | Modify SIP Config     |                               |                      |           |                       |           |          |          |    |
| Monitoring                       | Inactive Dynamic Conn | 32                            | (Range: 04294967295) |           |                       |           |          |          |    |
| Monitoring Filters               | Options               | allow-notify-no-contact=yes 🗙 |                      |           |                       |           |          |          |    |
| Sip-Config                       |                       | max-udp-length=0 🗙            |                      |           |                       |           |          |          |    |
|                                  | SPL Options           |                               |                      |           |                       |           |          |          |    |
|                                  | SIP Message Length    | 4096                          | (Range: 065535)      |           |                       |           |          |          |    |
|                                  | Enum Sag Match        | enable                        |                      |           |                       |           |          |          |    |
|                                  | Default Context       | E164 💌                        |                      |           |                       |           |          |          |    |
|                                  | Parallel Forking      | 🖌 enable                      |                      |           |                       |           |          |          |    |
|                                  | Fork Group Timeout    | 0                             | (Range: 032)         |           |                       |           |          |          |    |
|                                  | Ascii Based Routing   | enable                        |                      |           |                       |           |          |          |    |
|                                  | Proxy Registration    | — ··                          |                      |           |                       |           |          |          |    |
|                                  | ОК                    | Delete                        |                      |           |                       |           |          |          |    |

To test ECB parallel forking with LDAP config, we need to add additional attributes along with already added attributes in routing tab which is under LDAP config. The same attributes needs to be added under the LDAP user luser1 in the AD server too.

For our testing, we have added the different attribute "**otherTelephone**" and "info" which corresponds to Avaya User so that ECB sends INVITE to both PBX at same time. Save the config after that.

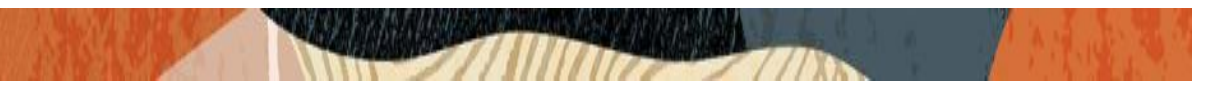

The config is shown below for ECB parallel forking with LDAP.

|                                   | communications Broker |                                   |               |                         |                   | ÷        | uumin 1    |
|-----------------------------------|-----------------------|-----------------------------------|---------------|-------------------------|-------------------|----------|------------|
| LabECB 10.138.194.175 PCZ3.3.0 Pa | atch 1 (Build 351)    |                                   | Da            | ashboard Configuration  | Monitor and Trace | Widgets  | System     |
| Configuration View Configuration  | Q                     |                                   |               | < Back to Configuration | Home Discard      | 😧 Verify | 🖹 Sa       |
| LDAP config                       | Modify LDAP Config    |                                   |               |                         |                   | Show Con | figuration |
| LDAP group                        |                       |                                   |               |                         |                   |          |            |
|                                   | Name                  | LDAP_Core                         |               |                         |                   |          |            |
|                                   | State                 | v enable                          |               |                         |                   |          |            |
|                                   | LDAP Servers          | 192.168.3.150:389 🗙               |               |                         |                   |          |            |
|                                   | Realm                 | ecb 💌                             |               |                         |                   |          |            |
|                                   | Username              | CN=luser1,CN=Users,DC=Lync2013,DC |               |                         |                   |          |            |
|                                   | Password              |                                   |               |                         |                   |          |            |
|                                   | LDAP Search Base      | DC=Lync2013,DC=com                |               |                         |                   |          |            |
|                                   | Timeout Limit         | 15                                | (Range: 1300) |                         |                   |          |            |
|                                   | Max Request Timeouts  | 3                                 | (Range: 010)  |                         |                   |          |            |
|                                   | TCP Keepalive         | enable                            |               |                         |                   |          |            |
|                                   | OK                    | Back                              |               |                         |                   |          |            |

|                                   | Communica       | tions Br  | roker          |              |                 |                 |              |                      |                      | Û 🔺       | admin    |
|-----------------------------------|-----------------|-----------|----------------|--------------|-----------------|-----------------|--------------|----------------------|----------------------|-----------|----------|
| LabECB 10.138.194.175 PCZ3.3.0 Pa | atch 1 (Build 3 | 51)       |                |              |                 |                 | Dashboard    | Configuration        | Monitor and Trace    | Widgets   | Syste    |
| Configuration View Configuration  | Q               |           |                |              |                 |                 | <            | Back to Configuratio | n Home Discard       | 😧 Verify  |          |
| LDAP config                       | Modify          | LDAP      | Config         |              |                 | Show Co         | nfiguratio   |                      |                      |           |          |
| LDAP group                        | LDAP Sec 1      | Гуре      |                | None         | Ŧ               |                 |              |                      |                      |           |          |
|                                   | 🖌 Routi         | ng        |                |              |                 |                 |              |                      |                      |           |          |
|                                   | State           |           |                | 🖌 enable     |                 |                 |              |                      |                      |           |          |
|                                   | Route Mo        | de        |                | match-only 💌 |                 |                 |              |                      |                      |           |          |
|                                   | From Hea        | der Repla | acement        |              |                 |                 |              |                      |                      |           |          |
|                                   | Lookup Q        | ueries    |                |              |                 |                 |              |                      |                      |           |          |
|                                   | Ľ;              | / [       |                | $\downarrow$ |                 |                 |              |                      |                      |           |          |
|                                   | Action          | Select    | Lookup Numb    | Lookup Numb  | Lookup Numb     | Lookup Numb     | Home Agent A | Home Agent R         | Home Agent Regex Res | ult Defau | lt Hom   |
|                                   | :               |           | telephoneNum   | None         | ^\+?1?(\d{3})(\ | tel:+1\$1\$2\$3 | description  |                      |                      | cucm-     | ∙cisco.p |
|                                   | :               |           | otherTelephone | None         | ^\+?1?(\d{3})(\ | tel:+1\$1\$2\$3 | info         |                      |                      | 10.232    | 2.50.127 |
|                                   |                 |           | ОК Ва          | ick          |                 |                 |              |                      |                      |           |          |

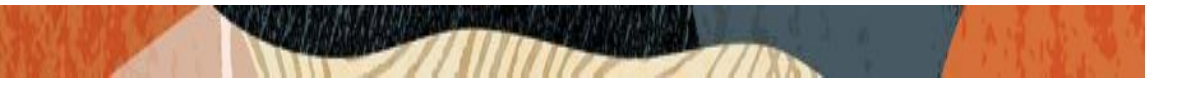

|                                   | Communications Broker       |                               |   |           |                      |               |       | Û 🔺      | adr |
|-----------------------------------|-----------------------------|-------------------------------|---|-----------|----------------------|---------------|-------|----------|-----|
| LabECB 10.138.194.175 PCZ3.3.0 Pa | atch 1 (Build 351)          |                               |   | Dashboard | Configuration        | Monitor and T | Trace | Widgets  | S   |
| Configuration View Configuration  | Q                           |                               |   | < B       | ack to Configuration | Home Dis      | card  | 😧 Verify |     |
| LDAP config                       | Modify Ldap config / rout   | ing / lookup query            |   |           |                      |               |       |          |     |
| LDAP group                        | Lookup Number Attribute     | otherTelephone                |   |           |                      |               |       |          |     |
|                                   | Lookup Number Format Type   | None                          | v |           |                      |               |       |          |     |
|                                   | Lookup Number Regex Pattern | ^\+?1?(\d{3})(\d{3})(\d{4})\$ |   |           |                      |               |       |          |     |
|                                   | Lookup Number Regex Result  | tel:+1\$1\$2\$3               |   |           |                      |               |       |          |     |
|                                   | Home Agent Attribute        | info                          |   |           |                      |               |       |          |     |
|                                   | Home Agent Regex Pattern    |                               |   |           |                      |               |       |          |     |
|                                   | Home Agent Regex Result     |                               |   |           |                      |               |       |          |     |
|                                   | Default Home Agent          | 10.232.50.127                 |   |           |                      |               |       |          |     |
|                                   | Fork Group Attribute        |                               |   |           |                      |               |       |          |     |
|                                   |                             |                               |   |           |                      |               |       |          |     |
|                                   | OK                          | Back                          |   |           |                      |               |       |          |     |

The AD user luser1 additional attribute config is given below.

| Z ADSI Edit                               | Name Class                       | Distinguished Name       |         | Actions      |
|-------------------------------------------|----------------------------------|--------------------------|---------|--------------|
| Default naming context [DC2013.Lync2013.c |                                  |                          | -       | CN-lucer1    |
| ⊿ 🛗 DC=Lync2013,DC=com                    |                                  | CN=luser1 Properties ? X |         | CIV-IUSEI I  |
| CN=Builtin                                |                                  |                          |         | More Actions |
| CN=Computers                              | Attribute Editor Sec             | urity                    |         |              |
| OU=Domain Controllers                     |                                  |                          |         |              |
| CN=ForeignSecurityPrincipals              | Attributes:                      |                          |         |              |
| CN=LostAndFound                           | Attribute                        | Value ^                  |         |              |
| CN=Managed Service Accounts               | homePhone                        | <not set=""></not>       |         |              |
| CN=NTDS Quotas                            | homePostalAddre                  | ss <not set=""></not>    |         |              |
| CN=Program Data                           | houseIdentifier                  | <not set=""></not>       |         |              |
| CN=System                                 | info                             | 10.232.50.127            |         |              |
| CN=TPM Devices                            | initials                         | <not set=""></not>       |         |              |
| ⊿ 🦳 CN=Users                              | instance lype                    | UX4 = (WRITE)            |         |              |
| CN=Administrator                          | internationalisDiv               | vu <not set=""></not>    |         |              |
| CN=Allowed RODC Password Re               | ip Prione<br>io Citical SustamOb | choi set                 |         |              |
| CN=Cert Publishers                        | is Delated                       | (not set)                |         |              |
| CN=Cloneable Domain Controlle             | isBecycled                       | (not set)                |         |              |
| CN=CSAdministrator                        | ipegPhoto                        | <not set=""></not>       |         |              |
| CN=CSArchivingAdministrator               |                                  | <not set=""></not>       |         |              |
| CN=CSHelpDesk                             | labeledURI                       | Chuine Attuibute Editor  | X       |              |
| CN=CSLocationAdministrator                | 5                                | String Attribute Editor  |         |              |
| CN=CsPersistentChatAdministra             | A                                | tribute: info            |         |              |
| CN=CSResponseGroupAdministr               | Edit                             |                          |         |              |
| CN=CSResponseGroupManager                 | ¥                                | alue:                    |         |              |
| CN=CSServerAdministrator                  |                                  | 0.232.50.127             |         |              |
| CN=CSUserAdministrator                    |                                  | Class                    | Canad   |              |
| CN=CSViewOnlyAdministrator                |                                  | Qiear                    | Caricei |              |
| CN=CSVoiceAdministrator                   |                                  |                          |         |              |
| CN=Denied RODC Password Rep               |                                  |                          |         |              |
| CN=DnsAdmins                              |                                  |                          |         |              |
| Chi Daalla dataDaarr                      |                                  |                          |         |              |
|                                           | 1                                |                          |         | 1            |
|                                           |                                  |                          |         |              |

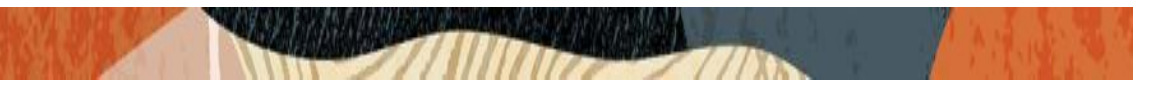

The same directory number 18507904044 is given to Avaya User as well for ECB parallel forking.

|                                           |        | -                | _               | -                  | -             |                |                 |        |              |
|-------------------------------------------|--------|------------------|-----------------|--------------------|---------------|----------------|-----------------|--------|--------------|
| ADSI Edit                                 | $\sim$ | Name Class       | D               | istinguished Nan   | ne            |                |                 |        | Actions      |
| Default naming context [DC2013.Lync2013.d |        |                  | <b>T</b> 1      |                    |               | <b>0</b> ¥     |                 |        | CN=luser1    |
| ⊿ DC=Lync2013,DC=com                      |        |                  | CN              | l=luser1 Prop      | erties        | ? X            |                 |        | More Actions |
| CN=Builtin                                |        |                  |                 |                    |               |                |                 |        | More Actions |
| CN=Computers                              |        | Attribute Editor | Security        |                    |               |                |                 |        |              |
| UU=Domain Controllers                     |        | Attributes:      |                 |                    |               |                |                 |        |              |
| CN=ForeignSecurityPrincipals              |        | funder.          |                 |                    |               |                |                 |        |              |
| CN=LostAndFound                           | ≡      | Attribute        |                 | Value              |               | Multi-value    | d String Editor | ×      |              |
| CN=Managed Service Accounts               |        | operatorCour     | nt<br>Ia Talaab | <not set=""></not> |               |                | -               |        |              |
| CN=NTDS Quotas                            |        | otherHomeP       | hone            | (not set)          | Attribute:    | otherTelephone |                 |        |              |
| CN=Program Data                           |        | otherloPhone     | R               | (not set)          | Value to add: |                |                 |        |              |
| CN=System                                 |        | otherLoginW      | orkstations     | <not set=""></not> | value to add. |                |                 |        |              |
| CN=TPM Devices                            |        | otherMailbox     |                 | <not set=""></not> | L             |                |                 | Add    |              |
| CN= Osers                                 |        | otherMobile      |                 | <not set=""></not> | Values:       |                |                 |        |              |
| CN=Administrator                          | -1     | otherPager       |                 | <not set=""></not> | 18507904044   |                |                 | Remove |              |
| CN=Cert Publishers                        |        | otherTelepho     | one             | 18507904044        |               |                |                 |        |              |
| CN=Cloneable Domain Controlle             |        | otherWellKno     | ownObje         | <not set=""></not> |               |                |                 |        |              |
| CN=CSAdministrator                        |        | ou               |                 | <not set=""></not> |               |                |                 |        |              |
| CN=CSArchivingAdministrator               |        | pager            | Dir             | <not set=""></not> |               |                |                 |        |              |
|                                           |        | partialAttribut  | eDeletio        | <not set=""></not> |               |                |                 |        |              |
| CN=CSI ocationAdministrator               |        | partaneuro       | le Jel          | Chot Set 2         |               |                |                 |        |              |
| CN=CsPersistentChatAdministra             |        | <                |                 |                    |               |                |                 |        |              |
| CN=CSResponseGroupAdministr               |        | Eda              |                 |                    |               |                |                 |        |              |
| CN=CSResponseGroupManager                 |        | Lux              |                 |                    |               |                |                 |        |              |
| CN=CSServerAdministrator                  |        |                  |                 |                    |               |                |                 |        |              |
| CN=CSUserAdministrator                    |        |                  | OK              | Cancel             |               |                |                 |        |              |
| CN=CSViewOnlyAdministrator                |        |                  |                 |                    |               |                | OK              | Cancel |              |
| CN=CSVoiceAdministrator                   |        |                  |                 |                    |               |                |                 |        |              |
| CN=Denied RODC Password Rep               | - 11   |                  |                 |                    |               |                |                 |        |              |

### 4.8. ECB Parallel Forking with Additional Target Group (ATG) configuration

Similar to LDAP parallel forking, ECB can also perform parallel forking using Additional Target Group (ATG) configuration. An Additional Target Group (ATG) is a list of agents or end stations that ECB uses as candidates for either parallel or serial forking. You can configure these ATGs with fork group numbers, which the system then uses to do forking (For our testing, we do parallel forking). The configuration for ECB ATG parallel forking is performed in different way and is given below.

Please go to ECB and Navigate to Service Provisioning – Agents --- Additional Target Group --- Add, To add a new ATG for parallel forking by giving Name – Any desired Name.

After that, select the Agents that you want to do parallel forking. For this testing, we have selected Agents from both core side and SBC side. Give Fork Group as equal for both Agents (10 in our case for both agents).

|  | 1. 1. 1. 1. 1. 1. 1. 1. 1. 1. 1. 1. 1. 1 |  |
|--|------------------------------------------|--|
|  |                                          |  |

| ORACL                  | Enterprise Con        | nmunicatio    | ins Brok           | er                 |                  |            |                       |                   | Û 🔺      | adr |
|------------------------|-----------------------|---------------|--------------------|--------------------|------------------|------------|-----------------------|-------------------|----------|-----|
| LabECB 10.138.19       | 94.175 PCZ3.3.0 Patch | 1 (Build 351) |                    |                    |                  | Dashboard  | Configuration         | Monitor and Trace | Widgets  | S   |
| Configuration          | View Configuration    | Q             |                    |                    |                  | <          | Back to Configuration | Home Discard      | Ø Verify |     |
| Session agent          |                       | Modify        | / Targe            | et                 |                  |            |                       |                   |          |     |
| Enum servers<br>Groups |                       | Name          |                    |                    | Coreside-SBCside |            |                       |                   |          |     |
| Additional target g    | roup                  | Additiona     | ll Target I<br>↑↓. | .ist               | 品 ↑ ↓            |            |                       |                   |          |     |
|                        |                       | Action        | Select             | Additional Session | n Agent          | Fork Group |                       |                   |          |     |
|                        |                       | :             |                    | 172.18.0.124       |                  | 10         |                       |                   |          |     |
|                        |                       | :             |                    | 10.232.50.65       |                  | 10         |                       |                   |          |     |
|                        |                       |               |                    |                    |                  |            |                       |                   |          |     |
|                        |                       |               |                    |                    |                  |            |                       |                   |          |     |
|                        |                       |               |                    |                    |                  |            |                       |                   |          |     |
|                        |                       |               |                    |                    |                  |            |                       |                   |          |     |
|                        |                       |               |                    |                    |                  |            |                       |                   |          |     |
|                        |                       |               |                    | OK                 | Back             |            |                       |                   |          |     |

Go to: Service Provisioning ----- Agents ----- Session Agent. Create a dummy agent with the following config for ATG parallel forking.

**Hostname:** Create a new agent (Dummy Agent) for the desired targets that require parallel forking. **IP Address**: Leave blank for the Dummy Agent.

Enable OPTIONS ping: Should be disabled for dummy agent. Additional target group: Assign the created ATG group

Fork group: The fork group number (90) must be higher than the values assigned to the Agents (10) within the ATG.

| ORACLE Enterprise Co                | ommunications Broker |               |                      |           |                       |                   | ▼ ai     |
|-------------------------------------|----------------------|---------------|----------------------|-----------|-----------------------|-------------------|----------|
| LabECB 10.138.194.175 PCZ3.3.0 Pate | ch 1 (Build 351)     |               |                      | Dashboard | Configuration         | Monitor and Trace | Widgets  |
| Configuration View Configuration    | Q                    |               |                      | < [       | Back to Configuration | n Home Discard    | Ø Verify |
| Session agent                       | Add Agents           |               |                      |           |                       |                   |          |
| Enum servers                        |                      |               |                      |           |                       |                   |          |
| Groups                              | Hostname             | CoreSBC-Dummy |                      |           |                       |                   |          |
| Additional target group             | IP Address           |               |                      |           |                       |                   |          |
|                                     | Port                 | 5060          | (Range: 0,102565535) |           |                       |                   |          |
|                                     | State                | ✓ enable      |                      |           |                       |                   |          |
|                                     | RURI With Hostname   | enable        |                      |           |                       |                   |          |
|                                     | Transport Method     | UDP+TCP       |                      |           |                       |                   |          |
|                                     | TLS Profile          |               |                      |           |                       |                   |          |
|                                     | Realm ID             | ecb           |                      |           |                       |                   |          |
|                                     | Description          |               |                      |           |                       |                   |          |
|                                     |                      |               |                      |           |                       |                   |          |
|                                     |                      |               |                      |           |                       |                   |          |
|                                     | Source Context       |               |                      |           |                       |                   |          |
|                                     |                      |               |                      |           |                       |                   |          |
|                                     | ОК                   | Back          |                      |           |                       |                   |          |

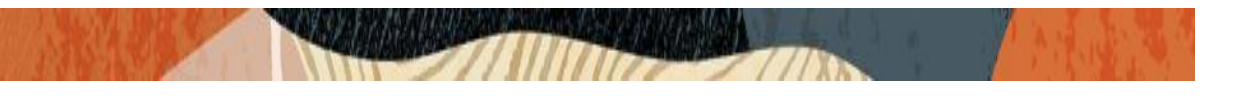

|                                                 | ations Broker                  |                    |                      |           |                     |                   | Û 🔺      |
|-------------------------------------------------|--------------------------------|--------------------|----------------------|-----------|---------------------|-------------------|----------|
| LabECB 10.138.194.175 PCZ3.3.0 Patch 1 (Build : | 351)                           |                    |                      | Dashboard | Configuration       | Monitor and Trace | Widgets  |
| Configuration View Configuration Q              |                                |                    |                      | < Ba      | ck to Configuration | Home Discard      | 😟 Verify |
| Session agent                                   | Add Agents                     |                    |                      |           |                     |                   |          |
| Enum servers                                    | Sustain Rate Window            | 0                  | (Range: 0999999999)  |           |                     |                   |          |
| Groups                                          | Enable OPTIONS Ping            | enable             |                      |           |                     |                   |          |
| Additional target group                         | Ping Interval                  | 0                  | (Range: 04294967295) |           |                     |                   |          |
|                                                 | Ping All Addresses             | enable             |                      |           |                     |                   |          |
|                                                 | Ping Method                    |                    |                      |           |                     |                   |          |
|                                                 | Ping In Service Response Codes |                    |                      |           |                     |                   |          |
|                                                 | Load Balance DNS Query         | hunt v             |                      |           |                     |                   |          |
|                                                 | SPL Options                    |                    |                      |           |                     |                   |          |
|                                                 | Apply Outbound Manipulation On | next-hop-only v    |                      |           |                     |                   |          |
|                                                 | In Manipulationid              |                    |                      |           |                     |                   |          |
|                                                 | Out Manipulationid             | v                  |                      |           |                     |                   |          |
|                                                 | Manipulation String            |                    |                      |           |                     |                   |          |
|                                                 | Early Media Inhibit            | enable             |                      |           |                     |                   |          |
|                                                 | LDAP                           | Ŧ                  |                      |           |                     |                   |          |
|                                                 | Additional Target Group        | Coreside-SBCside 💌 | )                    |           |                     |                   |          |
|                                                 | Fork Group                     | 90                 | Range: 1.100 )       |           |                     |                   |          |
|                                                 | ОК                             | Back               |                      |           |                     |                   |          |

Go to: Service Provisioning ----- User Entries ----- Session Agent and Add a new entry as shown below.

**Number or Pattern:** Enter the DID of the Agents **Agent**: Select the Dummy Agent created.

|                                   | Communications Broker |   |  |  |  |         |        |              |          |              | Û 🔺      |
|-----------------------------------|-----------------------|---|--|--|--|---------|--------|--------------|----------|--------------|----------|
| LabECB 10.138.194.175 PCZ3.3.0 Pa | itch 1 (Build 351)    |   |  |  |  | Dashboa | rd C   | onfiguration | Monit    | or and Trace | Widgets  |
| Configuration View Configuration  | Q                     |   |  |  |  |         | < Back | o Configurat | ion Home | Discard      | 😧 Verify |
| Add User Entries                  |                       |   |  |  |  |         |        |              |          |              |          |
| AoR                               |                       |   |  |  |  |         |        |              |          |              |          |
| Number Or Pattern                 | 17814437248           |   |  |  |  |         |        |              |          |              |          |
| Description                       |                       |   |  |  |  |         |        |              |          |              |          |
|                                   |                       |   |  |  |  |         |        |              |          |              |          |
|                                   |                       |   |  |  |  |         |        |              |          |              |          |
| Dialing Context                   |                       | • |  |  |  |         |        |              |          |              |          |
| Agent                             | CoreSBC-Dummy         | • |  |  |  |         |        |              |          |              |          |
| Policy                            |                       |   |  |  |  |         |        |              |          |              |          |
| Tags                              |                       |   |  |  |  |         |        |              |          |              |          |
|                                   |                       |   |  |  |  |         |        |              |          |              |          |
|                                   |                       |   |  |  |  |         |        |              |          |              |          |
|                                   |                       |   |  |  |  |         |        |              |          |              |          |
| OK                                | Back                  |   |  |  |  |         |        |              |          |              |          |

This DID will ring both Core side PBX (Genesys) and SBC side (Teams) due to parallel forking.

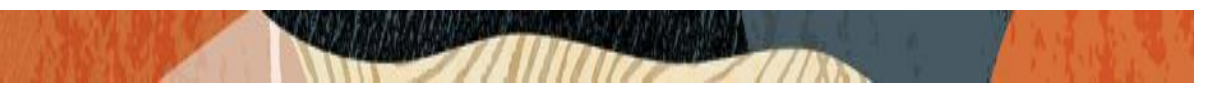

Finally, Go to: Service Provisioning ----- Agents ----- Session Agent.

The standard agent selected for Core and SBC side also need to be set to Fork group (10) to match the ATG fork group to make ATG parallel forking work properly. The config is shown below for reference. Save the config after that.

|                                      | mmunications Broker |              |                      |           |                      |                   | Û ▲ s    |
|--------------------------------------|---------------------|--------------|----------------------|-----------|----------------------|-------------------|----------|
| LabECB 10.138.194.175 PCZ3.3.0 Patch | n 1 (Build 351)     |              |                      | Dashboard | Configuration        | Monitor and Trace | Widgets  |
| Configuration View Configuration     | Q                   |              |                      | < E       | lack to Configuratio | n Home Discard    | 😧 Verify |
| Session agent                        | Modify Agents       |              |                      |           |                      |                   |          |
| Enum servers<br>Groups               | Hostname            | 10.232.50.65 |                      |           |                      |                   |          |
| Additional target group              | IP Address          | 10.232.50.65 |                      |           |                      |                   |          |
|                                      | Port                | 5060         | (Range: 0,102565535) |           |                      |                   |          |
|                                      | RURI With Hostname  | enable       |                      |           |                      |                   |          |
|                                      | Transport Method    | UDP+TCP v    |                      |           |                      |                   |          |
|                                      | TLS Profile         | ~            |                      |           |                      |                   |          |
|                                      | Realm ID            | ecb 💌        |                      |           |                      |                   |          |
|                                      | Description         |              |                      |           |                      |                   |          |
|                                      |                     |              |                      |           |                      |                   |          |
|                                      | Source Context      | Ŧ            |                      |           |                      |                   |          |
|                                      | ОК                  | Back         |                      |           |                      |                   |          |

| ORACLE Enterprise Co                 | mmunications Broker                        |               |   |                 |           |                       |             | Û 🔺            |
|--------------------------------------|--------------------------------------------|---------------|---|-----------------|-----------|-----------------------|-------------|----------------|
| LabECB 10.138.194.175 PCZ3.3.0 Patch | h 1 (Build 351)                            |               |   |                 | Dashboard | Configuration         | Monitor and | Trace Widgets  |
| Configuration View Configuration     | Q                                          |               |   |                 | <[        | Back to Configuration | n Home Di   | scard 😟 Verify |
| Session agent                        | Modify Agents                              |               |   |                 |           |                       |             |                |
| Enum servers<br>Groups               | In Manipulationid                          | rejectOPTIONS | Ŧ |                 |           |                       |             |                |
| Additional target group              | Out Manipulationid                         |               | Ŧ |                 |           |                       |             |                |
|                                      | Manipulation String<br>Early Media Inhibit | enable        |   |                 |           |                       |             |                |
|                                      | LDAP                                       |               | Ŧ |                 |           |                       |             |                |
|                                      | Additional Target Group                    |               | • |                 |           |                       |             |                |
|                                      | Fork Group                                 | 10            |   | (Range: 1100 )  |           |                       |             |                |
|                                      | Refer Call Transfer                        | disabled      | • |                 |           |                       |             |                |
|                                      | Refer Notify Provisional                   | none          | Ŧ |                 |           |                       |             |                |
|                                      | Reuse Connections                          | NONE          | Ŧ |                 |           |                       |             |                |
|                                      | TCP Keepalive                              | none          | Ŧ |                 |           |                       |             |                |
|                                      | TCP Reconn Interval                        | 0             |   | (Range: 0,2300) |           |                       |             |                |
|                                      | ОК                                         | Back          |   |                 |           |                       |             |                |

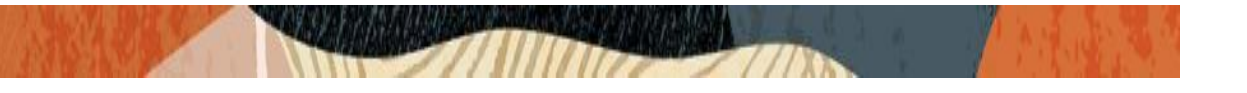

| ORACLE Enterprise Col                | mmunications Broker |              |                      |           |                         |                   | ų v ad    |
|--------------------------------------|---------------------|--------------|----------------------|-----------|-------------------------|-------------------|-----------|
| LabECB 10.138.194.175 PCZ3.3.0 Patch | h 1 (Build 351)     |              |                      | Dashboard | Configuration           | Monitor and Trace | Widgets ! |
| Configuration View Configuration     | Q                   |              |                      | < E       | Back to Configuration H | lome Discard      | Ø Verify  |
| Session agent                        | Add Agents          |              |                      |           |                         |                   |           |
| Enum servers                         |                     |              |                      |           |                         |                   |           |
| Groups                               | Hostname            | 172.18.0.124 |                      |           |                         |                   |           |
| Additional target group              | IP Address          | 172.18.0.124 |                      |           |                         |                   |           |
|                                      | Port                | 4080         | (Range: 0,102565535) |           |                         |                   |           |
|                                      | State               | ✓ enable     |                      |           |                         |                   |           |
|                                      | RURI With Hostname  | ✓ enable     |                      |           |                         |                   |           |
|                                      | Transport Method    | UDP+TCP 💌    |                      |           |                         |                   |           |
|                                      | TLS Profile         | v            |                      |           |                         |                   |           |
|                                      | Realm ID            | ecb 💌        |                      |           |                         |                   |           |
|                                      | Description         |              |                      |           |                         |                   |           |
|                                      |                     |              |                      |           |                         |                   |           |
|                                      |                     |              |                      |           |                         |                   |           |
|                                      | Source Context      | <b>.</b>     |                      |           |                         |                   |           |
|                                      | OK                  | Dark         |                      |           |                         |                   |           |
|                                      | UK I                | DALK         |                      |           |                         |                   |           |

| ORACLE Enterprise Cor                | mmunications Broker      |               |   |                 |           |                       |           |          | Û 🔺      |
|--------------------------------------|--------------------------|---------------|---|-----------------|-----------|-----------------------|-----------|----------|----------|
| LabECB 10.138.194.175 PCZ3.3.0 Patch | 1 (Build 351)            |               |   |                 | Dashboard | Configuration         | Monitor a | nd Trace | Widgets  |
| Configuration View Configuration     | Q                        |               |   |                 | <[        | Back to Configuration | Home      | Discard  | 🔅 Verify |
| Session agent                        | Modify Agents            |               |   |                 |           |                       |           |          |          |
| Enum servers<br>Groups               | In Manipulationid        | rejectOPTIONS | Ŧ |                 |           |                       |           |          |          |
| Additional target group              | Out Manipulationid       |               | Ŧ |                 |           |                       |           |          |          |
|                                      | Manipulation String      |               |   |                 |           |                       |           |          |          |
|                                      | Early Media Inhibit      | enable        |   |                 |           |                       |           |          |          |
|                                      | LDAP                     |               | • |                 |           |                       |           |          |          |
|                                      | Additional Target Group  |               | • |                 |           |                       |           |          |          |
|                                      | Fork Group               | 10            |   | ( Range: 1100 ) |           |                       |           |          |          |
|                                      | Refer Call Transfer      | disabled      | • |                 |           |                       |           |          |          |
|                                      | Refer Notify Provisional | none          | • |                 |           |                       |           |          |          |
|                                      | Reuse Connections        | NONE          | • |                 |           |                       |           |          |          |
|                                      | TCP Keepalive            | none          | • |                 |           |                       |           |          |          |
|                                      | TCP Reconn Interval      | 0             |   | (Range: 0,2300) |           |                       |           |          |          |
|                                      | ОК                       | Back          |   |                 |           |                       |           |          |          |

With this, ECB feature specific configuration are complete.

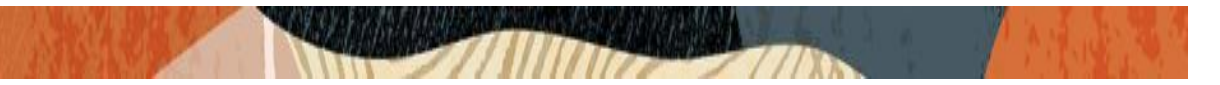

# 5. Configuring the SBC

This chapter strictly provides step-by-step guidance on how to configure Oracle SBC to route calls to Oracle ECB and ECB features related testing using Teams configuration as an example.

Note: This document will not cover SBC config for Teams and those config can be referred using any other Teams with SBC app notes.

### 5.1. Validated Oracle SBC version

Oracle conducted tests with Oracle SBC 8.4 software – this software with the configuration listed below can run on any of the following products:

- AP 1100
- AP 3900
- AP 4600
- AP 6350
- AP 6300
- VME

## 6. New SBC configuration

If the customer is looking to setup a new SBC from scratch, please follow the section below.

### 6.1. Establishing a serial connection to the SBC

Connect one end of a straight-through Ethernet cable to the front console port (which is active by default) on the SBC and the other end to console adapter that ships with the SBC, connect the console adapter (a DB-9 adapter) to the DB-9 port on a workstation, running a terminal emulator application such as Putty. Start the terminal emulation application using the following settings:

- Baud Rate=115200
- Data Bits=8
- Parity=None
- Stop Bits=1
- Flow Control=None

Power on the SBC and confirm that you see the following output from the boot-up sequence

| Starting  | tLemd                                    |
|-----------|------------------------------------------|
| Starting  | tServiceHealth                           |
| Starting  | tCollect                                 |
| Starting  | tAtcpd                                   |
| Starting  | tAsctpd                                  |
| Starting  | tMbcd                                    |
| Starting  | tCommMonitord                            |
| Starting  | tFped                                    |
| Starting  | tAlgd                                    |
| Starting  | tRadd                                    |
| Starting  | tEbmd                                    |
| Starting  | tSipd                                    |
| Starting  | tH323d                                   |
| Starting  | tIPTd                                    |
| tarting   | tSecured                                 |
| Starting  | tAuthd                                   |
| Starting  | tCertd                                   |
| Starting  | tIked                                    |
| Starting  | tTscfd                                   |
| Starting  | tAppWeb                                  |
| Starting  | tauditd                                  |
| Starting  | tauditpusher                             |
| Starting  | tSnmpd                                   |
| Starting  | tIFMIBd                                  |
| Start pla | atform alarm                             |
| Starting  | display manager                          |
| Initiali: | zing /opt/ Cleaner                       |
| Starting  | tLogCleaner task                         |
| Bringing  | up shell                                 |
| password  | secure mode is enabled                   |
| Admin Sec | curity is disabled                       |
| Starting  | SSH                                      |
| SSH Cli   | init: allocated memory for 5 connections |

Enter the default password to log in to the SBC. Note that the default SBC password is "acme" and the default super user password is "packet".

Both passwords have to be changed according to the rules shown below.

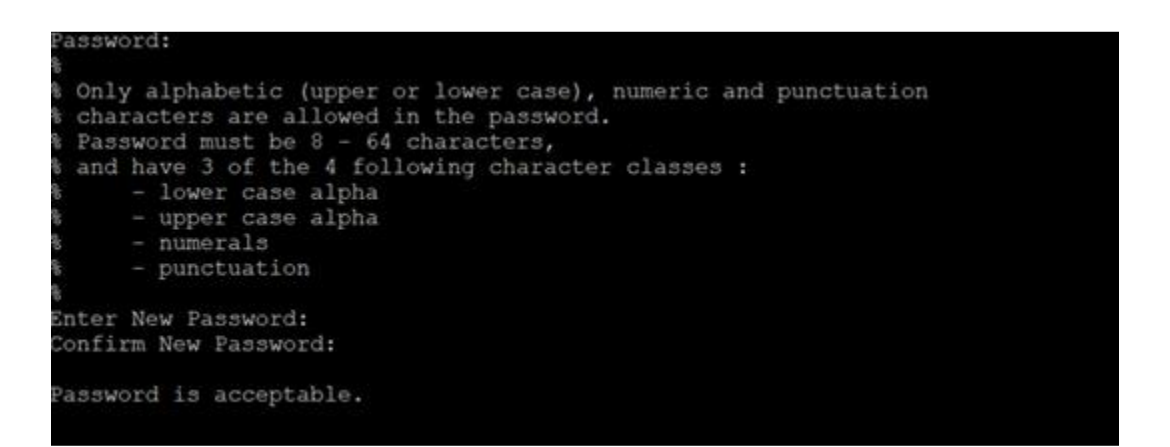

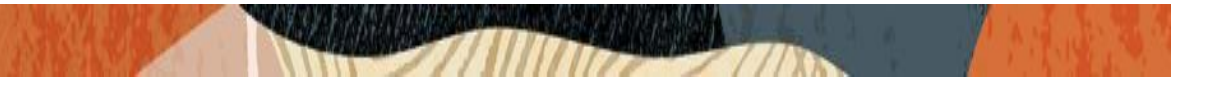

Now set the management IP of the SBC by setting the IP address in bootparam to access bootparam. Go to Configure terminal->bootparam.

| Starting acmeboot    |                                                         |
|----------------------|---------------------------------------------------------|
| ACME bootloader Acme | Packet SCZ9.0.0 GA (Build 54) 202105121954              |
| Press the space bar  | to stop auto-boot                                       |
| auto-booting         |                                                         |
| Boot File            | : /boot/nnSCZ840p7.bz                                   |
| IP Address           | : 10.138.194.139                                        |
| VLAN                 | : 0                                                     |
| Netmask              | : 255.255.255.192                                       |
| Gateway              | : 10.138.194.129                                        |
| IPv6 Address         |                                                         |
| IPv6 Gateway         |                                                         |
| Host IP              |                                                         |
| FTP username         | : vxftp                                                 |
| FTP password         | : vxftp                                                 |
| Flags                | : 0x0000000                                             |
| Target Name          | : NN4600-139                                            |
| Console Device       | : COM1                                                  |
| Console Baudrate     | : 115200                                                |
| Other                |                                                         |
| Booting image versio | n Acme Packet SCZ8.4.0 Patch 7 (Build 436) 202108231854 |

Note: There is no management IP configured by default.

Setup product type to Enterprise Session Border Controller as shown below.

To configure product type, type in setup product in the terminal

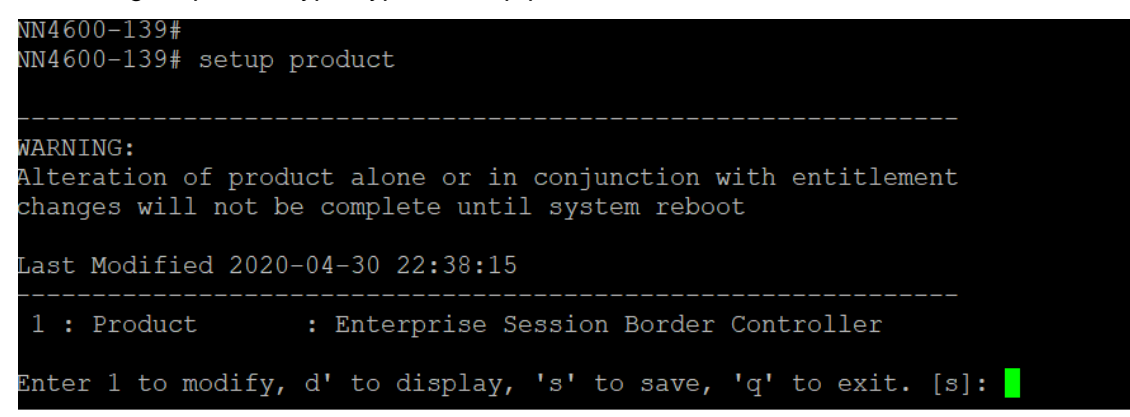

Enable the features for the ESBC using the setup entitlements command as shown

Save the changes and reboot the SBC.

| Entitlements for Enterprise Session Border   | Controller                    |
|----------------------------------------------|-------------------------------|
| Last Modified: Never                         |                               |
|                                              |                               |
| 1 : Session Capacity                         |                               |
| 2 : Advanced                                 |                               |
| 3 : Admin Security                           |                               |
| 4 : Data Integrity (FIPS 140-2)              |                               |
| 5 : Transcode Codec AMR Capacity             |                               |
| 6 : Transcode Codec AMRWB Capacity           |                               |
| 7 : Transcode Codec EVRC Capacity            |                               |
| 8 : Transcode Codec EVRCB Capacity           |                               |
| 9 : Transcode Codec EVS Capacity             | : 0                           |
| 10: Transcode Codec OPUS Capacity            | : 0                           |
| 11: Transcode Codec SILK Capacity            | : 0                           |
|                                              |                               |
| Enter 1 - 11 to modify, d' to display, 's'   | to save, 'q' to exit. [s]: 1  |
| Session Capacity (0-128000)                  | : 500                         |
|                                              |                               |
| Enter 1 - 11 to modify, d' to display, 's'   | to save, 'q' to exit. [s]: 3  |
| *****                                        | ****                          |
| CAUTION. Enabling this feature activates en  | nhanced security              |
| functions Once saved security cannot be      | reverted without              |
| resetting the system back to factory default | lt state                      |
| ***************************************      | ****                          |
| Admin Security (enabled/disabled)            |                               |
| Admin Security (enabled/disabled)            |                               |
| Enter 1 - 11 to modify d' to display 's'     | to save 'a' to exit [s]. 5    |
| incer i ii co modily, a co dispidy, s        | to pave, d to care. [b]: o    |
| Transcode Codec AMR Capacity (0-102375)      | : 50                          |
| Transcous souss man supastoy (s 1616,6)      |                               |
| Enter 1 - 11 to modify, d' to display, 's'   | to save, 'g' to exit. [s]: 2  |
| Encorr if to modify, a co-dispidy, s         |                               |
| Advanced (enabled/disabled)                  | : enabled                     |
| Havanood (onabiod, dibabiod)                 | · Shabiba                     |
| Enter 1 - 11 to modify, d' to display, 's'   | to save, 'q' to exit. [s]: 10 |
| Transcode Codec OPUS Capacity (0-102375)     | : 50                          |
|                                              |                               |
| Enter 1 - 11 to modify, d' to display, 's'   | to save, 'q' to exit. [s]: 11 |
| Transcode Codec SILK Capacity (0-102375)     | : 50                          |

The SBC comes up after reboot and is now ready for configuration.

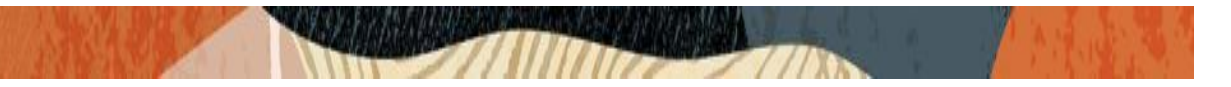

Go to configure terminal->system->http-server-config.

Enable the http-server-config to access the SBC using Web GUI. Save and activate the config.

| NN4600-139(http-server)#      |                     |
|-------------------------------|---------------------|
| NN4600-139(http-server)# show |                     |
| http-server                   |                     |
| name                          | webServerInstance   |
| state                         | enabled             |
| realm                         |                     |
| ip-address                    |                     |
| http-state                    | enabled             |
| http-port                     | 80                  |
| https-state                   | disabled            |
| https-port                    | 443                 |
| http-interface-list           | REST,GUI            |
| http-file-upload-size         | 0                   |
| tls-profile                   |                     |
| auth-profile                  |                     |
| last-modified-by              | Q                   |
| last-modified-date            | 2021-01-25 00:16:28 |
|                               |                     |
| NN4600-139(http-server)#      |                     |

### 6.2. Configure SBC using Web GUI

In this app note, we configure SBC using the WebGUI.

The Web GUI can be accessed through the url <u>http://<SBC\_MGMT\_IP</u>>.

|                                                | 0                        |
|------------------------------------------------|--------------------------|
|                                                |                          |
|                                                |                          |
|                                                | Sign in to E-SBC         |
|                                                | Enter your details below |
| ORACLE<br>Enterprise Session Border Controller | Username                 |
|                                                | Password                 |
|                                                | Required SIGN IN         |
|                                                |                          |

The username and password is the same as that of CLI.

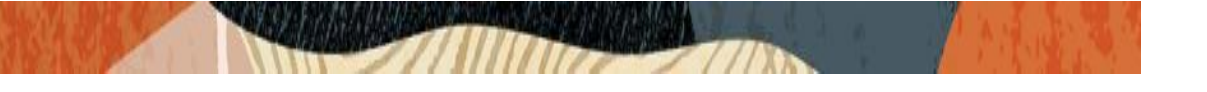

| ORACLE Enterprise Session Border Contr                                                                                                    | oller |                             |          |                                                            |                      | Û 🗕                          | admin      |
|----------------------------------------------------------------------------------------------------|-------|-----------------------------|----------|------------------------------------------------------------|----------------------|------------------------------|------------|
| NN4600-139 10.138.194.139 SCZ8.4.0 Patch 7 (Build 436)                                                                                                    |       |                             | Dashboar | d Configuration                                            | Monitor and Trace    | Widgets                      | Syster     |
| Dashboard Q RESET                                                                                                    |       |                             | -        |                                                            |                      |                              | + wide     |
| Processes                                                                                                    |       | Current memory usage        | Ні       | storical memory                                            | <br>v usage (minute) |                              |            |
| Task Name         Task Id         PPID         Pri         Status           init         1         0         20         SLEEPIN           kworker/0:0         3         2         20           kworker/0:0         3         2         0           mapercpu.wq         6         2         0           rcuprempt         8         2         20           rcuprempt         8         2         20           rcub         10         2         20           migration/0         11         2         100           cpub/1         12         2         100           cpub/1         13         2         20           migration/1         15         2         00           cpub/1         15         2         00           steEPIN         watchdog/1         15         2           stoftirod/1         17         2         00 | * *   | 8.00%<br>4.liocate<br>92.0% | p Valuec | 13572M<br>13570M<br>13568M<br>13566M<br>13566M<br>03:02:20 | 03:03:04<br>Time     | Memory usa     Trend (ratest | age<br>0.0 |
| <br>Realm specifics                                                                                                    |       | <br>Registration by realm   | Al       | arms                                                       | _                    |                              |            |

Go to Configuration as shown below, to configure the SBC

| ORACLE Enterprise Session Border Controller |                    |                                                                |                                                         |               |                   |          |        |  |
|---------------------------------------------|--------------------|----------------------------------------------------------------|---------------------------------------------------------|---------------|-------------------|----------|--------|--|
| NN4600-139 10.                              | 138.194.139 SCZ8.4 | .0 Patch 7 (Build 436)                                         | Dashboard                                               | Configuration | Monitor and Trace | Widgets  | System |  |
| Configuration                               | View Configuration | Q                                                              |                                                         |               | Discard           | 😧 Verify | 🖹 Save |  |
| media-manager                               | •                  | Configuration Objects                                          |                                                         |               |                   |          |        |  |
| security                                    | •                  | Name                                                           | Description                                             |               |                   |          |        |  |
| session-router                              | •                  | Name                                                           | Description                                             |               |                   |          |        |  |
| system                                      | •                  | access-control                                                 | Configure a static or dynamic access control list       |               |                   |          |        |  |
| -                                           |                    | account-config                                                 | Configure Quality of Service accounting                 |               |                   |          |        |  |
|                                             |                    | authentication-profile                                         | Configure authentication profile                        |               |                   |          |        |  |
|                                             |                    | certificate-record                                             | Create, generate, and import a certificate              |               |                   |          |        |  |
|                                             |                    | class-policy                                                   | Configure classification profile policies               |               |                   |          |        |  |
|                                             |                    | codec-policy                                                   | Create and apply a codec policy to a realm and an agent |               |                   |          |        |  |
|                                             |                    | filter-config Create a custom filter for SIP monitor and trace |                                                         |               |                   |          |        |  |
|                                             |                    | fraud-protection Configure fraud protection                    |                                                         |               |                   |          |        |  |
|                                             |                    | host-route Insert entries into the routing table               |                                                         |               |                   |          |        |  |
|                                             |                    | http-client                                                    | Configure an HTTP client                                |               |                   |          |        |  |

Kindly refer to the GUI User Guide given below for more information.

https://docs.oracle.com/en/industries/communications/enterprise-session-bordercontroller/8.4.0/webgui/esbc\_scz840\_webgui.pdf

The expert mode is used for configuration.

**Tip:** To make this configuration simpler, one can directly search the element to be configured, from the Objects tab available.

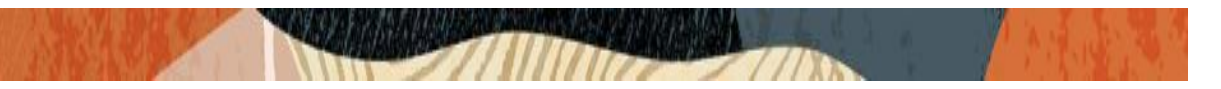

### 6.3. Configure system-config

Go to system->system-config

| NN4600-139 10.1   | 38.194.139 SCZ8.4  | .0 Patch 7 (Build 436) |       |           |   |  | Dashboard | Configuration | Monitor and Trace | Widgets  | Sys      |
|-------------------|--------------------|------------------------|-------|-----------|---|--|-----------|---------------|-------------------|----------|----------|
| Configuration     | View Configuration | Q                      |       |           |   |  |           |               | Discard           | Ø Verify | / [2     |
| fraud-protection  | ^                  | Modify System Co       | onfig |           |   |  |           |               |                   | Show C   | onfigura |
| http-client       |                    | Hostname               |       | Oracle SB | с |  |           |               |                   |          |          |
| http-server       | - 61               | Description            |       |           |   |  |           |               |                   |          |          |
| network-interface | 2                  |                        |       |           |   |  |           |               |                   |          |          |
| ntp-config        |                    |                        |       |           |   |  |           |               |                   |          |          |
| phy-interface     |                    | Location               |       |           |   |  |           |               |                   |          |          |
| redundancy-conf   | ig                 | Mib System Contact     |       |           |   |  |           |               |                   |          |          |
| snmp-community    | y                  | Mib System Name        |       |           |   |  |           |               |                   |          |          |
| spl-config        |                    | Mib System Location    |       |           |   |  |           |               |                   |          |          |
| system-config     |                    | Acp TLS Profile        |       |           |   |  |           |               |                   |          |          |
| trap-receiver     | ~                  | SNMP Enabled           |       | enable    |   |  |           |               |                   |          |          |
| Show All          |                    |                        | ОК    | Delete    |   |  |           |               |                   |          |          |

Please enter the default gateway value in the system config page.

| CRACEC Enterpri              | se Session Border Controller |                |                 |           |               |                   |          |        |
|------------------------------|------------------------------|----------------|-----------------|-----------|---------------|-------------------|----------|--------|
| NN4600-139 10.138.194.139 SC | Z8.4.0 Patch 7 (Build 436)   |                |                 | Dashboard | Configuration | Monitor and Trace | Widgets  | Sy     |
| Configuration View Configura | ation Q                      |                |                 |           |               | Discard           | Ø Verify |        |
| fraud-protection             | Modify System Config         |                |                 |           |               |                   | Show Co  | nfigur |
| host-route                   | Displaying 1 - 1 of 1        |                |                 |           |               |                   |          |        |
| http-client                  | Options                      |                |                 |           |               |                   |          |        |
| http-server                  | Call Trace                   | enable         |                 |           |               |                   |          |        |
| network-interface            | Default Gateway              | 10.138.194.129 |                 |           |               |                   |          |        |
| ntp-config                   | Restart                      | 🖌 enable       |                 |           |               |                   |          |        |
| phy-interface                | Telnet Timeout               | 0              | (Range: 065535) |           |               |                   |          |        |
| redundancy-config            | Console Timeout              | 0              | (Range: 065535) |           |               |                   |          |        |
| snmp-community               | HTTP Timeout                 | 5              | ( Range: 020 )  |           |               |                   |          |        |
| spl-config                   | Alarm Threshold              |                |                 |           |               |                   |          |        |
| system-config                |                              |                | 0               |           |               |                   |          |        |
| trap-receiver                |                              |                | (i)             |           |               |                   |          |        |
| Show All                     | ОК                           | Delete         |                 |           |               |                   |          |        |

For VME, transcoding cores are required. Please refer the documentation here for more information

<u>https://docs.oracle.com/en/industries/communications/enterprise-session-border-</u>controller/8.4.0/releasenotes/esbc\_scz840\_releasenotes.pdf

The above step is needed only if any transcoding is used in the configuration. If there is no transcoding involved, then the above step is not needed.

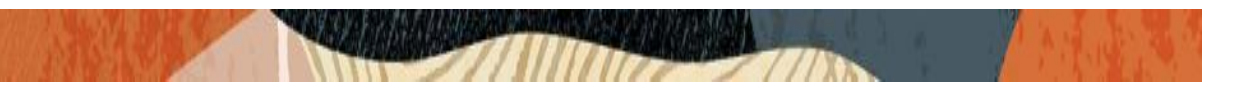

### 6.4. Configure Physical Interface values

To configure physical Interface values, go to System->phy-interface.

You will first configure the slot 0, port 0 interface designated with the name M00. This will be the port plugged into your public interface. (For Teams and Verizon side) Avaya side is configured on the slot 0 port 1

| Parameter Name | Public Interface(M00) | ECB Side (M10) |
|----------------|-----------------------|----------------|
| Slot           | 0                     | 0              |
| Port           | 0                     | 1              |
| Operation Mode | Media                 | Media          |

Please configure M00 interface as below.

|                               | se Session Border Controller |                            |   |               | -                   |                   |          |
|-------------------------------|------------------------------|----------------------------|---|---------------|---------------------|-------------------|----------|
| NN4600-139 10.138.194.139 SCZ | 28.4.0 Patch 7 (Build 436)   |                            |   | Dasht         | ooard Configuration | Monitor and Trace | Widgets  |
| Configuration View Configurat | tion Q                       |                            |   |               |                     | Discard           | 😧 Verify |
| fraud-protection              | Add Phy Interface            |                            |   |               |                     |                   |          |
| host-route                    |                              |                            |   |               |                     |                   |          |
| http-client                   | Name                         | M00                        |   |               |                     |                   |          |
| http-server                   | Operation Type               | Media                      | Ŧ |               |                     |                   |          |
| network-interface             | Port                         | 0                          |   | (Range: 05)   |                     |                   |          |
| ntp-config                    | Slot                         | 0                          |   | (Range: 02)   |                     |                   |          |
| nby-interface                 | Virtual Mac                  |                            |   |               |                     |                   |          |
| phymenaec                     | Admin State                  | enable                     |   |               |                     |                   |          |
| redundancy-config             | Auto Negotiation             | - anabla                   |   |               |                     |                   |          |
| snmp-community                | Duploy Mada                  | <ul> <li>endble</li> </ul> |   |               |                     |                   |          |
| spl-config                    | Dublex Mone                  | FULL                       | • |               |                     |                   |          |
|                               | Speed                        | 100                        | • |               |                     |                   |          |
| system-config                 | Wancom Health Score          | 50                         |   | (Range: 0100) |                     |                   |          |
| trap-receiver                 |                              |                            |   |               |                     |                   |          |
| Show All                      | ОК                           | Back                       |   |               |                     |                   |          |

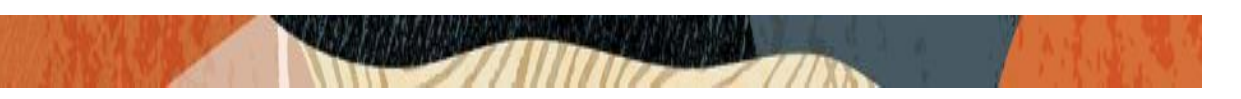

Similarly, configure M10 interface as below.

| CITACEC Enterprises              |                        |                            |               |           |               |                   |          |      |
|----------------------------------|------------------------|----------------------------|---------------|-----------|---------------|-------------------|----------|------|
| NN4600-139 10.138.194.139 SCZ8.4 | .0 Patch 7 (Build 436) |                            |               | Dashboard | Configuration | Monitor and Trace | Widgets  | Syst |
| Configuration View Configuration | Q                      |                            |               |           |               | Discard           | 😧 Verify | B    |
| fraud-protection                 | Add Phy Interface      |                            |               |           |               |                   |          |      |
| host-route                       |                        |                            |               |           |               |                   |          |      |
| http-client                      | Name                   | M10                        |               |           |               |                   |          |      |
| http-server                      | Operation Type         | Media 💌                    |               |           |               |                   |          |      |
| network-interface                | Port                   | 0                          | (Range: 05)   |           |               |                   |          |      |
| ntp-config                       | Slot                   | 1                          | (Range: 02)   |           |               |                   |          |      |
|                                  | Virtual Mac            |                            |               |           |               |                   |          |      |
| phy-interface                    | Admin State            |                            |               |           |               |                   |          |      |
| redundancy-config                | Administrate           | <ul> <li>enable</li> </ul> |               |           |               |                   |          |      |
| 100000000 (1826) (1828)          | Auto Negotiation       | 🗹 enable                   |               |           |               |                   |          |      |
| snmp-community                   | Duplex Mode            | 5111                       |               |           |               |                   |          |      |
| spl-config                       |                        | TOLL                       |               |           |               |                   |          |      |
| custom config                    | Speed                  | 100 💌                      |               |           |               |                   |          |      |
| system-comp                      | Wancom Health Score    | 50                         | (Range: 0100) |           |               |                   |          |      |
| trap-receiver                    |                        |                            |               |           |               |                   |          |      |
| Show All                         | C                      | K Back                     |               |           |               |                   |          |      |

### 6.5. Configure Network Interface values

To configure network-interface, go to system->Network-Interface. Configure two interfaces

The table below lists the parameters, to be configured for both the interfaces.

| Parameter Name | Public Interface (For Teams)              | ECB side Network interface |
|----------------|-------------------------------------------|----------------------------|
| Name           | M00                                       | M10                        |
| Host Name      | customers.telechat.o-<br>test06161977.com |                            |
| IP address     |                                           | 10.232.50.65               |
| Netmask        | 255.255.255.192                           | 255.255.255.0              |
| Gateway        |                                           | 10.232.50.1                |

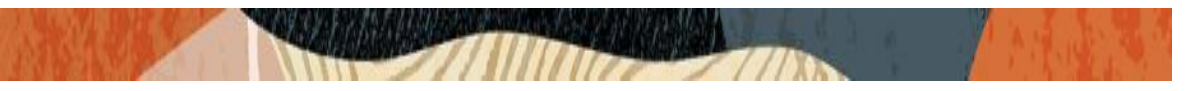

Please configure network interface M00 as below

| ORACLE Enterprise S              | Session Border Controller |      |       | Dashboard  | Configuration | Monitor and Trace | ⊥]<br>Wid |
|----------------------------------|---------------------------|------|-------|------------|---------------|-------------------|-----------|
| Configuration View Configuration | Q                         |      |       |            |               | Discard           | 0         |
| fraud-protection                 | Add Network Interface     |      |       |            |               |                   |           |
| host-route                       |                           |      |       |            |               |                   |           |
| http-client                      | Name                      | M00  | v     |            |               |                   |           |
| http-server                      | Sub Port Id               | 0    | (Rang | e: 04095 ) |               |                   |           |
| network-interface                | Description               |      |       |            |               |                   |           |
| ntp-config                       |                           |      |       |            |               |                   |           |
| phy-interface                    |                           |      |       |            |               |                   |           |
| redundancy-config                | Hostname                  |      |       |            |               |                   |           |
| snmp-community                   | IP Address                |      |       |            |               |                   |           |
| spl-config                       | Pri Utility Addr          |      |       |            |               |                   |           |
| system-config                    | Sec Utility Addr          |      |       |            |               |                   |           |
| trap-receiver                    | Netmask                   |      |       |            |               |                   |           |
| Show All                         | ОК                        | Back |       |            |               |                   |           |

### Please configure network interface M10 as below

|                                  | Session Border Controller |              |       |               |           |               |                   | Û 🔺    |
|----------------------------------|---------------------------|--------------|-------|---------------|-----------|---------------|-------------------|--------|
| NN4600-139 10.138.194.139 SCZ8.  | 4.0 Patch 7 (Build 436)   |              |       |               | Dashboard | Configuration | Monitor and Trace | Widget |
| Configuration View Configuration | n Q                       |              |       |               |           |               | Discard           | 😧 Ve   |
| fraud-protection                 | Add Network Interface     |              |       |               |           |               |                   |        |
| host-route                       |                           |              |       |               |           |               |                   |        |
| http-client                      | Name                      | M10          | v     |               |           |               |                   |        |
| http-server                      | Sub Port Id               | 0            | ( Rar | inge: 04095 ) |           |               |                   |        |
| network-interface                | Description               |              |       |               |           |               |                   |        |
| ntp-config                       |                           |              |       |               |           |               |                   |        |
| phy-interface                    |                           |              |       |               |           |               |                   |        |
| redundancy-config                | Hostname                  |              |       |               |           |               |                   |        |
| snmp-community                   | IP Address                | 10.232.50.65 |       |               |           |               |                   |        |
| spl-config                       | Pri Utility Addr          |              |       |               |           |               |                   |        |
| system-config                    | Sec Utility Addr          |              |       |               |           |               |                   |        |
| trap-receiver                    | Netmask                   |              |       |               |           |               |                   |        |
| Show All                         | ОКВ                       | ack          |       |               |           |               |                   |        |

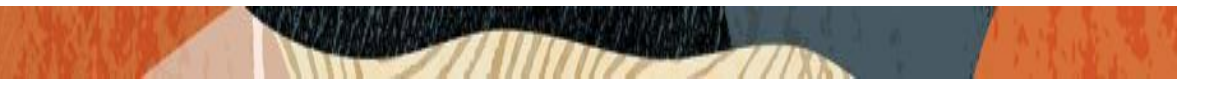

### 6.6. Enable media manager

Media-manager handles the media stack required for SIP sessions on the SBC. Enable the media manager option as below.

In addition to the above config, please set the max and min untrusted signaling values to 1. Go to Media-Manager->Media-Manager

| ORACL            | E Ente     | erprise S   | Session Border Controller |           |                      |               |                   | Û 🔺     |
|------------------|------------|-------------|---------------------------|-----------|----------------------|---------------|-------------------|---------|
| NN4600-139 10.1  | 38.194.139 | SCZ8.4      | 4.0 Patch 7 (Build 436)   |           | Dashboard            | Configuration | Monitor and Trace | Widgets |
| Configuration    | View Cor   | nfiguratior | Q                         |           |                      |               | Discard           | Ø Veri  |
| media-manager    | v          | ^           | Modify Media Mana         | ager      |                      |               |                   |         |
| codec-policy     |            |             |                           |           |                      |               |                   |         |
| media-manager    |            |             | State                     | enable    |                      |               |                   |         |
| media-policy     |            |             | Flow Time Limit           | 86400     | (Range: 04294967295) |               |                   |         |
| realm-config     |            |             | Initial Guard Timer       | 300       | (Range: 04294967295) |               |                   |         |
| atomics and      |            |             | Subsq Guard Timer         | 300       | (Range: 04294967295) |               |                   |         |
| steering-poor    |            |             | TCP Flow Time Limit       | 86400     | (Range: 04294967295) |               |                   |         |
| security         | Þ          |             | TCP Initial Guard Timer   | 300       | (Range: 04294967295) |               |                   |         |
| session-router   | •          |             | TCP Subsq Guard Timer     | 300       | (Range: 04294967295) |               |                   |         |
| system           | •          |             | Hnt Rtcp                  | enable    |                      |               |                   |         |
| fraud-protection |            |             | Algd Log Level            | NOTICE    | v                    |               |                   |         |
| host-route       |            |             | Mbcd Log Level            | NOTICE    | v                    |               |                   |         |
| http-client      |            | ~           | Options                   |           |                      |               |                   |         |
| Show All         |            |             |                           | OK Delete |                      |               |                   |         |

| ORACL            | Enterp        | orise Session Border Controller |         |                        |               | 947.              | Ψ     |
|------------------|---------------|---------------------------------|---------|------------------------|---------------|-------------------|-------|
| NN4600-139 10.1  | 138.194.139 5 | SCZ8.4.0 Patch 7 (Build 436)    |         | Dashboard              | Configuration | Monitor and Trace | Widge |
| Configuration    | View Config   | uration Q                       |         |                        |               | Discard           | Øv    |
| media-manager    | * ^           | Modify Media Manager            |         |                        |               |                   |       |
| media-manager    |               | Media Policing                  | enable  |                        |               |                   |       |
| media-policy     |               | Max Signaling Bandwidth         | 1000000 | (Range: 7100010000000) |               |                   |       |
| realm-config     |               | Max Untrusted Signaling         | 1       | (Range: 0100)          |               |                   |       |
| reality coming   |               | Min Untrusted Signaling         | 1       | (Range: 0100)          |               |                   |       |
| steering-pool    |               | Tolerance Window                | 30      | (Range: 04294967295)   |               |                   |       |
| security         | - F           | Untrusted Drop Threshold        | 0       | (Range: 0.100)         |               |                   |       |
| session-router   | •             | Trusted Drop Threshold          | 0       | (Range: 0100)          |               |                   |       |
| system           | *             | Acl Monitor Window              | 30      | (Range: 53600)         |               |                   |       |
| fraud-protection |               | Trap On Demote To Deny          | enable  |                        |               |                   |       |
| host-route       |               | Trap On Demote To Untrusted     | enable  |                        |               |                   |       |
| http-client      | Ų             | Syslog On Demote To Deny        | enable  |                        |               |                   |       |
| Show All         |               | ОК                              | Delete  |                        |               |                   |       |

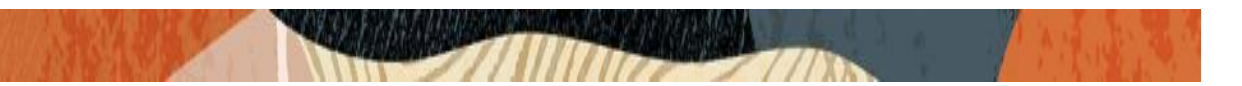

### 6.7. Configure Realms

Navigate to realm-config under media-manager and configure a realm as shown below The name of the Realm can be any relevant name according to the user convenience.

Use the following table as a configuration example for the three realms used in this configuration:

| Config Parameter    | Teams Realm                 | ECB Realm      |
|---------------------|-----------------------------|----------------|
| Identifier          | Teams                       | Avaya Realm    |
| Network Interface   | M00                         | M10            |
| Mm in realm         |                             |                |
| Teams-FQDN          | Telechat.o-test06161977.com |                |
| Teams fqdn in uri   |                             |                |
| Sdp inactive only   |                             |                |
| Media Sec policy    | sdespolicy                  | RTP            |
| RTCP mux            |                             |                |
| ice profile         | ice                         |                |
| Codec policy        | addCN                       | OptimizeCodecs |
| RTCP policy         | rtcpGen                     |                |
| Access Control      | High                        | High           |
| Trust               |                             |                |
| Level               |                             |                |
| Pai-strip           | Enabled                     | enabled        |
| Refer Call Transfer | Enabled                     |                |

In the below case, Realm name is given as Teams for Teams Side. Please set the Access Control Trust Level as high for this realm

| ORACL            | E Enterpris     | e Session Border Controller |           |           |               |                   | Û 🔺     |
|------------------|-----------------|-----------------------------|-----------|-----------|---------------|-------------------|---------|
| NN4600-139 10.1  | 38.194.139 SCZ  | 28.4.0 Patch 7 (Build 436)  |           | Dashboard | Configuration | Monitor and Trace | Widgets |
| Configuration    | View Configurat | tion Q                      |           |           |               | Discard           | 😧 Verif |
| media-manager    | •               | Modify Realm Conf           | ïg        |           |               |                   |         |
| codec-policy     |                 |                             |           |           |               |                   |         |
| media-manager    |                 | Identifier                  | Teams     |           |               |                   |         |
| media-policy     |                 | Description                 |           |           |               |                   |         |
| realm-config     |                 |                             |           |           |               |                   |         |
| steering-pool    |                 |                             |           |           |               |                   |         |
| security         | •               | Addr Prefix                 | 0.0.0.0   |           |               |                   |         |
| session-router   | •               | Network Interfaces          | M00:0.4 🗙 |           |               |                   |         |
| system           | •               | Media Realm List            |           |           |               |                   |         |
| fraud-protection |                 | Mm In Realm                 | ✓ enable  |           |               |                   |         |
| host-route       |                 | Mm In Network               | enable    |           |               |                   |         |
| http-client      | ~               |                             |           |           |               |                   |         |
| Show All         |                 |                             | OK Back   |           |               |                   |         |

| ORACLE             | Enterprise      | e Session Border Controller    |      |   |                      |               |                   | Û 🔺     |
|--------------------|-----------------|--------------------------------|------|---|----------------------|---------------|-------------------|---------|
| NN4600-139 10.138. | 194.139 SCZ     | 8.4.0 Patch 7 (Build 436)      |      |   | Dashboard            | Configuration | Monitor and Trace | Widgets |
| nfiguration        | /iew Configurat | ion Q                          |      |   |                      |               | Discard           | 😧 Veri  |
| nedia-manager      | •               | Modify Realm Config            |      |   |                      |               |                   |         |
| codec-policy       |                 | In Manipulationid              |      | • |                      |               |                   |         |
| media-manager      |                 | Out Manipulationid             |      | • |                      |               |                   |         |
| media-policy       |                 | Average Rate Limit             | 0    |   | (Range: 04294967295) |               |                   |         |
| realm-config       |                 | Access Control Trust Level     | high |   |                      |               |                   |         |
| steering-pool      |                 | Invalid Signal Threshold       | 0    |   | (Range: 04294967295) |               |                   |         |
| curity             | •               | Maximum Signal Threshold       | 0    |   | (Range: 04294967295) |               |                   |         |
| ession-router      | •               | Untrusted Signal Threshold     | 0    |   | (Range: 04294967295) |               |                   |         |
| ystem              | •               | Nat Trust Threshold            | 0    |   | (Range: 065535)      |               |                   |         |
| fraud protection   |                 | Max Endpoints Per Nat          | 0    |   | (Range: 065535)      |               |                   |         |
| nauu-protection    |                 | Nat Invalid Message Threshold  | 0    |   | (Range: 065535)      |               |                   |         |
| host-route         |                 | Wait Time For Invalid Register | 0    |   | ( Range: 0,4300 )    |               |                   |         |
| http-client        |                 | Nonu Dariad                    |      |   |                      |               |                   |         |

-///

Finally, Realm name is given as ECB for ECB Side. Please set the Access Control Trust Level to high for this realm

|                  |            | erprise S   | ession Border Controller |    |           |           |               |                   |       |
|------------------|------------|-------------|--------------------------|----|-----------|-----------|---------------|-------------------|-------|
| NN4600-139 10.1  | 38.194.139 | SCZ8.4      | .0 Patch 7 (Build 436)   |    |           | Dashboard | Configuration | Monitor and Trace | Widge |
| Configuration    | View Cor   | nfiguration | Q                        |    |           |           |               | Discard           | 🕸 Ve  |
| media-manager    | •          | ^           | Add Realm Config         |    |           |           |               |                   |       |
| codec-policy     |            |             |                          |    |           |           |               |                   |       |
| media-manager    |            |             | Identifier               |    | ECB       |           |               |                   |       |
| media-policy     |            |             | Description              |    |           |           |               |                   |       |
| realm-config     |            |             |                          |    |           |           |               |                   |       |
| steering-pool    |            |             |                          |    |           |           |               |                   |       |
| security         | ►          | ۰.          | Addr Prefix              |    | 0.0.0.0   |           |               |                   |       |
| session-router   | ►          |             | Network Interfaces       |    | M10:0.4 🗙 |           |               |                   |       |
| system           | •          |             | Media Realm List         |    |           |           |               |                   |       |
| fraud-protection |            |             | Mm In Realm              |    | ✓ enable  |           |               |                   |       |
| host-route       |            |             | Mm In Network            |    | ✓ enable  |           |               |                   |       |
| http-client      |            | ~           |                          |    |           |           |               |                   |       |
| Show All         |            |             |                          | ОК | Back      |           |               |                   |       |

For more information on Access Control Trust Level, please refer to SBC Security guide link given below:

https://docs.oracle.com/en/industries/communications/session-bordercontroller/8.4.0/security/sbc\_scz840\_security.pdf

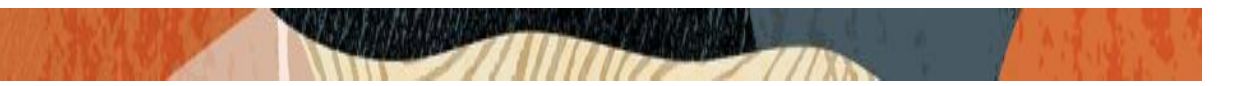

### 6.8. Enable sip-config

SIP config enables SIP handling in the SBC.

Make sure the home realm-id, registrar-domain and registrar-host are configured.

Also add the options to the sip-config as shown below.

To configure sip-config, Go to Session-Router->sip-config and in options, add the below

- add max-udp-length =0
- inmanip-before-validate

For more info, please refer to SBC security guide given in the above section.

|                                  | Session Border Controller |          |   |                      |               |                   | Ĥ 🗸    |
|----------------------------------|---------------------------|----------|---|----------------------|---------------|-------------------|--------|
| NN4600-139 10.138.194.139 SCZ8.  | .4.0 Patch 7 (Build 436)  |          |   | Dashboard            | Configuration | Monitor and Trace | Widget |
| Configuration View Configuration | n Q                       |          |   |                      |               | Discard           | 😧 Ver  |
| local-routing-config             | Modify SIP Config         |          |   |                      |               |                   |        |
| session-agent                    | State                     | 🖌 enable |   |                      |               |                   |        |
| session-group                    | Dialog Transparency       | v enable |   |                      |               |                   |        |
| session-recording-group          | Home Realm ID             | Teams    | Ŧ |                      |               |                   |        |
| session-recording-server         | Egress Realm ID           |          | Ŧ |                      |               |                   |        |
| session-translation              | Nat Mode                  | None     | * |                      |               |                   |        |
| sip-config                       | Registrar Domain          | *        |   |                      |               |                   |        |
| sip-feature                      | Registrar Host            | *        |   |                      |               |                   |        |
| sip-interface                    | Registrar Port            | 5060     |   | (Range: 0,102565535) |               |                   |        |
| sip-manipulation                 | Init Timer                | 500      |   | (Range: 04294967295) |               |                   |        |
| sip-monitoring                   | Max Timer                 | 4000     |   | (Range: 04294967295) |               |                   |        |
| Show All                         | ОК                        | Delete   |   |                      |               |                   |        |

|                                  | Session Border Controller |                           |   |                      |           |               |                   | Û.   |
|----------------------------------|---------------------------|---------------------------|---|----------------------|-----------|---------------|-------------------|------|
| NN4600-139 10.138.194.139 SCZ8.4 | 4.0 Patch 7 (Build 436)   |                           |   | 1                    | Dashboard | Configuration | Monitor and Trace | Widg |
| Configuration View Configuration | n Q                       |                           |   |                      |           |               | Discard           | 0    |
| local-routing-config             | Modify SIP Config         |                           |   |                      |           |               |                   |      |
| media-profile                    |                           |                           |   | . ,                  |           |               |                   |      |
| session-agent                    | Invite Expire             | 180                       | ( | Range: 04294967295 ) |           |               |                   |      |
| sossion group                    | Session Max Life Limit    | 0                         |   |                      |           |               |                   |      |
| session-Brodb                    | Enforcement Profile       |                           | - |                      |           |               |                   |      |
| session-recording-group          | Red Max Trans             | 10000                     |   |                      |           |               |                   |      |
| session-recording-server         | Options                   | 10000                     | ( | Range. 050000 J      |           |               |                   |      |
| session-translation              |                           | inmanip-before-validate 🗙 |   |                      |           |               |                   |      |
| sin config                       |                           | max-udp-length=0 🗙        |   |                      |           |               |                   |      |
| sip-comig                        | SPL Options               |                           |   |                      |           |               |                   |      |
| sip-feature                      | SIP Message Len           | 0                         | ( | Range: 065535 )      |           |               |                   |      |
| sip-interface                    | Enum Sag Match            | enable                    |   |                      |           |               |                   |      |
| sip-manipulation                 | Extra Method Stats        | v enable                  |   |                      |           |               |                   |      |
| sip-monitoring                   | Evtra Enum Stats          |                           |   |                      |           |               |                   |      |
| Show All                         | OK                        | Delete                    |   |                      |           |               |                   |      |

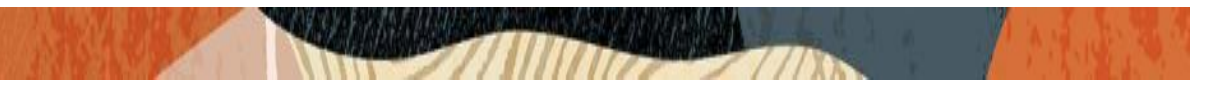

#### 6.9. Configure SIP Interfaces

Navigate to sip-interface under session-router and configure the sip-interface as shown below. Please configure the below settings under the sip-interface.

- Tls-profile needs to match the name of the tls-profile created (Not covered in this app note)
- Set allow-anonymous to agents-only to ensure traffic to this sip-interface only comes from the particular Session agents added to the SBC.

Below is the sip-interface Configured for Teams side.

|                                    | ssion Bo    | rder Co   | ntroller |         |      |                   |               |                |                  | Ĥ 🔺          | admi        |
|------------------------------------|-------------|-----------|----------|---------|------|-------------------|---------------|----------------|------------------|--------------|-------------|
| NN4600-139 10.138.194.139 SCZ8.4.0 | ) Patch 7 ( | Build 436 | 0        |         |      |                   | Dashboard     | Configuration  | Monitor and Trac | e Widget     | ts Sys      |
| Configuration View Configuration   | Q           |           |          |         |      |                   |               |                | Discar           | d Ø Ver      | rity [      |
| local-routing-config               | Modify      | SIP In    | terface  |         |      |                   |               |                |                  | Show         | / Configura |
| session-agent                      | State       |           |          | v enabl | le   |                   |               |                |                  |              |             |
| session-group                      | Realm ID    |           |          | Teams   |      | *                 |               |                |                  |              |             |
| session-recording-group            | Descriptio  | n         |          |         |      |                   |               |                |                  |              |             |
| session-recording-server           |             |           |          |         |      |                   |               |                |                  |              |             |
| session-translation                |             |           |          |         |      |                   |               |                |                  |              |             |
| sip-config                         | SIP Ports   |           |          |         |      |                   |               |                |                  |              |             |
| sip-feature                        | D           | 1 12      |          |         |      |                   |               |                |                  |              |             |
| sin-interface                      | Action      | Select    | Address  |         | Port | Transport Protoco | ol TLS Profil | 2 Allow        | Anonymous        | Multi Home / | Addrs       |
| ap menor                           | :           |           |          |         | 5061 | TLS               | TLSTeams      | Carrier agents | -only            |              |             |
| sip-manipulation                   |             |           |          |         |      |                   |               |                |                  |              |             |
| sip-monitoring                     |             |           |          |         |      |                   |               |                |                  |              |             |
| Show All                           |             |           | OK       | Back    |      |                   |               |                |                  |              |             |

Similarly, configure sip-interface for ECB side as below

| ORACLE Enterprise                | Session Bo     | rder Co    | ntroller     |        |   |                    |             |               |                   | Û 🔺            | admi     |
|----------------------------------|----------------|------------|--------------|--------|---|--------------------|-------------|---------------|-------------------|----------------|----------|
| NN4600-139 10.138.194.139 SCZ8.  | .4.0 Patch 7 ( | Build 43   | 5)           |        |   |                    | Dashboard   | Configuration | Monitor and Trace | Widgets        | Sys      |
| Configuration View Configuration | on Q           |            |              |        |   |                    |             |               | Discard           | 😧 Verify       | E        |
| local-routing-config             | Modify         | SIP Ir     | iterface     |        |   |                    |             |               |                   | Show Co        | onfigura |
| media-profile                    |                |            |              |        |   |                    |             |               |                   |                |          |
| session-agent                    | State          |            | $\checkmark$ | enable |   |                    |             |               |                   |                |          |
| session-group                    | Realm ID       |            | EC           | CB     | • |                    |             |               |                   |                |          |
| session-recording-group          | Description    |            |              |        |   |                    |             |               |                   |                |          |
| session-recording-server         |                |            |              |        |   |                    |             |               |                   |                |          |
| session-translation              |                |            |              |        |   |                    |             |               |                   |                |          |
| sip-config                       | SIP Ports      |            |              |        |   |                    |             |               |                   |                |          |
| sip-feature                      | D:             | <i>1</i> [ |              |        |   |                    |             |               |                   |                |          |
|                                  | Action         | Select     | Address      | Port   |   | Transport Protocol | TLS Profile | Allow Anor    | nymous Mu         | ilti Home Addr | 5        |
| sip-interface                    | :              |            | 10.232.50.65 | 5060   |   | UDP                |             | agents-only   | y                 |                |          |
| sip-manipulation                 | :              |            | 10.232.50.65 | 5060   |   | ТСР                |             | agents-only   | y                 |                |          |
| sip-monitoring                   |                |            |              |        |   |                    |             |               |                   |                |          |
| Show All                         |                |            | OK Back      |        |   |                    |             |               |                   |                |          |

Once sip-interface is configured - the SBC is ready to accept traffic on the allocated IP address.

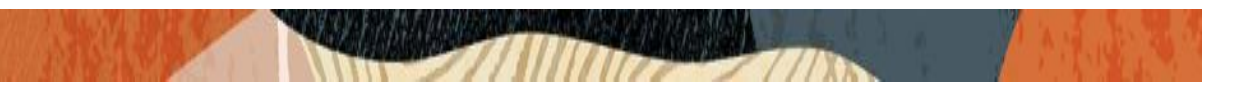

### 6.10. Configure session-agent

Session-agents are config elements which are trusted agents who can send/receive traffic from the SBC with direct access to trusted data path. Session-agents are config elements which are trusted agents who can send/receive traffic from the SBC with direct access to trusted data path.

Configure the session-agent for Teams with the following parameters. Go to session-router->Session-Agent.

- hostname to "sip.pstnhub.microsoft.com"
- port 5061
- realm-id needs to match the realm created for Teams
- transport set to "StaticTLS"
- refer-call-transfer set to enabled
- ping-method send OPTIONS message to Microsoft to check health
- ping-interval to 30 secs
- Refer Call Transfer set to Enabled

|                                  | Session Border Controller |                           | _   |                      |               |                   | Û 🔺     |
|----------------------------------|---------------------------|---------------------------|-----|----------------------|---------------|-------------------|---------|
| NN4600-139 10.138.194.139 SCZ8.  | 4.0 Patch 7 (Build 436)   |                           |     | Dashboard            | Configuration | Monitor and Trace | Widgets |
| Configuration View Configuration | n Q                       |                           |     |                      |               | Discard           | 😧 Verif |
| Idap-config                      | Add Session Agent         |                           |     |                      |               |                   |         |
| local-policy                     |                           |                           |     |                      |               |                   |         |
| local-routing-config             | Hostname                  | sip.pstnhub.microsoft.com |     |                      |               |                   |         |
| media-profile                    | IP Address                |                           |     |                      |               |                   |         |
| session_agent                    | Port                      | 5061                      |     | (Range: 0,102565535) |               |                   |         |
| Session-agent                    | State                     | ✓ enable                  |     |                      |               |                   |         |
| session-group                    | App Protocol              | cin                       |     |                      |               |                   |         |
| session-recording-group          |                           | SIP                       | •   |                      |               |                   |         |
| session_recording_server         | Арр Туре                  |                           | •   |                      |               |                   |         |
| session-recording-server         | Transport Method          | StaticTLS                 |     |                      |               |                   |         |
| session-translation              | Realm ID                  | Teamd                     | 1 - |                      |               |                   |         |
| sip-config                       |                           | Tearns                    |     |                      |               |                   |         |
| sin_feature                      | Egress Realm ID           |                           | •   |                      |               |                   |         |
| sipricature                      | Description               |                           |     |                      |               |                   |         |
| sip-interface 🗸                  |                           |                           |     |                      |               |                   |         |
| Show All                         | ОК Е                      | lack                      |     |                      |               |                   |         |

|                              | rise Session Border Controller |            |   |                      |               |                   | Û 🔺    |
|------------------------------|--------------------------------|------------|---|----------------------|---------------|-------------------|--------|
| NN4600-139 10.138.194.139 St | CZ8.4.0 Patch 7 (Build 436)    |            |   | Dashboard            | Configuration | Monitor and Trace | Widget |
| Configuration View Configu   | rration Q                      |            |   |                      |               | Discard           | 😧 Ver  |
| Idap-config                  | Add Session Agent              |            |   |                      |               |                   |        |
| local-policy                 | III SCIVICE FEITUU             | 0          |   | (Range: 099999999)   |               |                   |        |
| local-routing-config         | Burst Rate Window              | 0          |   | (Range: 0999999999)  |               |                   |        |
|                              | Sustain Rate Window            | 0          |   | (Range: 0999999999)  |               |                   |        |
| media-prome                  | Proxy Mode                     |            |   |                      |               |                   |        |
| session-agent                | Redirect Action                |            | _ |                      |               |                   |        |
| session-group                | Loose Routing                  | ✓ enable   | • |                      |               |                   |        |
| session-recording-group      | Response Map                   |            |   |                      |               |                   |        |
| session-recording-server     | Ping Method                    | ODTIONS    |   |                      |               |                   |        |
| session-translation          | Disateteerel                   | OFTIONS    |   |                      |               |                   |        |
| sin-config                   | Ping interval                  | 30         |   | (Range: 04294967295) |               |                   |        |
|                              | Ping Send Mode                 | keep-alive |   |                      |               |                   |        |
| sip-feature                  | Ping All Addresses             | enable     |   |                      |               |                   |        |
| sip-interface 🗸 🗸            |                                |            |   |                      |               |                   |        |
| Show All                     | ОК                             | Back       |   |                      |               |                   |        |

Follow above steps to create 2 more sessions for:

- sip2.pstnhub.microsoft.com
- sip3.pstnhub.microsoft.com

We also need to create Session Agent Group and sip-manipulations for Teams side which is not covered in this document.

Finally, Configure the session-agent for ECB Side which is Oracle ECB where SBC should route the calls. Go to session-router->Session-Agent.

- Host name and IP address to 10.232.50.70 which is the ECB IP.
- port 5060
- realm-id needs to match the realm created for ECB Side.
- transport set to "UDP+TCP

| ORACLE Enterprise             | e Session Border Controller |              |   |                      |           |               |                   | Û 🔺   |
|-------------------------------|-----------------------------|--------------|---|----------------------|-----------|---------------|-------------------|-------|
| NN4600-139 10.138.194.139 SCZ | 8.4.0 Patch 7 (Build 436)   |              |   |                      | Dashboard | Configuration | Monitor and Trace | Widge |
| Configuration View Configurat | tion Q                      |              |   |                      |           |               | Discard           | 🕸 V   |
| Idap-config                   | Add Session Agent           |              |   |                      |           |               |                   |       |
| local-policy                  |                             |              |   |                      |           |               |                   |       |
| local-routing-config          | Hostname                    | 10.232.50.70 |   |                      |           |               |                   |       |
| media-profile                 | IP Address                  | 10.232.50.70 |   |                      |           |               |                   |       |
| corsion agent                 | Port                        | 5060         |   | (Range: 0,102565535) |           |               |                   |       |
| session-agent                 | State                       | enable       |   |                      |           |               |                   |       |
| session-group                 | App Protocol                | SIP          | • |                      |           |               |                   |       |
| session-recording-group       | Арр Туре                    |              |   |                      |           |               |                   |       |
| session-recording-server      | Transport Method            |              | • |                      |           |               |                   |       |
| session-translation           |                             | UDP+TCP      | • |                      |           |               |                   |       |
| sip-config                    | Realm ID                    | ECB          | • |                      |           |               |                   |       |
| sin feature                   | Egress Realm ID             |              | • |                      |           |               |                   |       |
| sip-reature                   | Description                 |              |   |                      |           |               |                   |       |
| sip-interface 🗸               |                             |              |   |                      |           |               |                   |       |

### 6.11. Configure local-policy

Local policy config allows for the SBC to route calls from one end of the network to the other based on routing criteria. To configure local-policy, go to Session-Router->local-policy.

To route the calls from Teams to ECB Realm, use the below local –policy **Please note that the next hop is ECB IP which is 10.232.50.70** 

|                                  | Session Border Controller |          |           |               |                   | Û 🔺     |
|----------------------------------|---------------------------|----------|-----------|---------------|-------------------|---------|
| NN4600-139 10.138.194.139 SCZ8.  | 4.0 Patch 7 (Build 436)   |          | Dashboard | Configuration | Monitor and Trace | Widgets |
| Configuration View Configuration | n Q                       |          |           |               | Discard           | 🛛 Verif |
| Idap-config                      | Add Local Policy          |          |           |               |                   |         |
| local-policy                     |                           |          |           |               |                   |         |
| local-routing-config             | From Address              | * x      |           |               |                   |         |
| media-profile                    | To Address                | * X      |           |               |                   |         |
| session-agent                    | Source Realm              | Teams 🗙  |           |               |                   |         |
| session-group                    | Description               |          |           |               |                   |         |
| session-recording-group          |                           |          |           |               |                   |         |
| session-recording-server         |                           |          |           |               |                   |         |
| session-translation              | State                     | ✓ enable |           |               |                   |         |
| sip-config                       | Policy Priority           | none 🔻   |           |               |                   |         |
| sip-feature                      | Policy Attributes         |          |           |               |                   |         |
| sip-interface 🗸                  |                           |          |           |               |                   |         |
| Show All                         | OK                        | Back     |           |               |                   |         |

|  | 1.1.1.1.1.1.1 |  |
|--|---------------|--|
|  |               |  |

|                                  | e Session Border Co     | ntroller     |                            |        |              |           |               |                   | Û 🔺      | admir |
|----------------------------------|-------------------------|--------------|----------------------------|--------|--------------|-----------|---------------|-------------------|----------|-------|
| NN4600-139 10.138.194.139 SCZ8   | 3.4.0 Patch 7 (Build 43 | 6)           |                            |        |              | Dashboard | Configuration | Monitor and Trace | Widgets  | Sys   |
| Configuration View Configuration | on Q                    |              |                            |        |              |           |               | Discard           | 😧 Verify | E     |
| Idap-config                      | Modify Local            | Policy       |                            |        |              |           |               |                   |          |       |
| local-policy                     | Source Realm            |              | Tooms ¥                    |        |              |           |               |                   |          |       |
| local-routing-config             | Description             |              |                            |        |              |           |               |                   |          |       |
| media-profile                    | Description             |              |                            |        |              |           |               |                   |          |       |
| session-agent                    |                         |              |                            |        |              |           |               |                   |          |       |
| session-group                    |                         |              |                            |        |              |           |               |                   |          |       |
| session-recording-group          | State                   |              | <ul> <li>enable</li> </ul> |        |              |           |               |                   |          |       |
| session-recording-server         | Policy Priority         |              | none                       | •      |              |           |               |                   |          |       |
| session-translation              | Policy Attributes       |              |                            |        |              |           |               |                   |          |       |
|                                  | D: // [                 | ē 🗇          |                            |        |              |           |               |                   |          |       |
| sip-config                       | Action Select           | Next Hop     | Realm                      | Action | Terminate Re | Cost      | State         | App Protocol      | ookup    | Ne    |
| sip-feature                      | :                       | 10.232.50.70 | ECB                        | none   | disabled     | 0         | enabled       | si                | ngle     |       |
| sip-interface 🗸 🗸                |                         |              |                            |        |              |           |               |                   |          |       |
| Show All                         |                         | ОК           | Back                       |        |              |           |               |                   |          |       |

To route the calls from ECB to Teams Realm, use the below local -policy

|                                  | Session Border Controller |          |           |               |                   | Û.▲ a    |
|----------------------------------|---------------------------|----------|-----------|---------------|-------------------|----------|
| NN4600-139 10.138.194.139 SCZ8.  | 4.0 Patch 7 (Build 436)   |          | Dashboard | Configuration | Monitor and Trace | Widgets  |
| Configuration View Configuration | n Q                       |          |           |               | Discard           | 😧 Verify |
| Idap-config                      | Add Local Policy          |          |           |               |                   |          |
| local-policy                     |                           |          |           |               |                   |          |
| local-routing-config             | From Address              | * ×      |           |               |                   |          |
| media-profile                    | To Address                | * ×      |           |               |                   |          |
| session-agent                    | Source Realm              | ECB ×    |           |               |                   |          |
| session-group                    | Description               |          |           |               |                   |          |
| session-recording-group          |                           |          |           |               |                   |          |
| session-recording-server         |                           |          |           |               |                   |          |
| session-translation              | State                     | ✓ enable |           |               |                   |          |
| sip-config                       | Policy Priority           | none 💌   |           |               |                   |          |
| sip-feature                      | Policy Attributes         |          |           |               |                   |          |
| sip-interface 🗸                  |                           |          |           |               |                   |          |
| Show All                         | ОК                        | Back     |           |               |                   |          |

| and the second |  |  |
|----------------|--|--|
|                |  |  |

|                                  | Session Bo     | rder Co  | ntroller     |                            |        |              |           |               |                   | Û 🗕      |
|----------------------------------|----------------|----------|--------------|----------------------------|--------|--------------|-----------|---------------|-------------------|----------|
| NN4600-139 10.138.194.139 SCZ8.4 | 4.0 Patch 7 (I | Build 43 | 6)           |                            |        |              | Dashboard | Configuration | Monitor and Trace | Widgets  |
| Configuration View Configuration | Q              |          |              |                            |        |              |           |               | Discard           | 🕸 Verify |
| Idap-config                      | Modify         | Local    | Policy       |                            |        |              |           |               |                   |          |
| local-policy                     | Source Re      | alm      |              | ECD V                      |        |              |           |               |                   |          |
| local-routing-config             | D              |          |              |                            |        |              |           |               |                   |          |
| media-profile                    | Descriptio     | n        |              |                            |        |              |           |               |                   |          |
| session-agent                    |                |          |              |                            |        |              |           |               |                   |          |
| session-group                    |                |          |              |                            |        |              |           |               |                   |          |
| session-recording-group          | State          |          |              | <ul> <li>enable</li> </ul> |        |              |           |               |                   |          |
| session-recording-server         | Policy Price   | ority    |              | none                       | •      |              |           |               |                   |          |
| sossion_translation              | Policy Attr    | ributes  |              |                            |        |              |           |               |                   |          |
| Session-translation              | D:             | / G      |              |                            |        |              |           |               |                   |          |
| sip-config                       | Action         | Select   | Next Hop     | Realm                      | Action | Terminate Re | Cost      | State         | App Protocol L    | ookup    |
| sip-feature                      | :              |          | sag:TeamsGrp | Teams                      | none   | disabled     | 0         | enabled       | s                 | ingle    |
| sip-interface 🗸                  |                |          |              |                            |        |              |           |               |                   |          |
| Show All                         |                |          | ОК           | Back                       |        |              |           |               |                   |          |

## 6.12. Configure steering-pool

Steering-pool config allows configuration to assign IP address(es), ports & a realm.

Teams side steering pool.

| ORACL           | Enterprise S       | Session Border Controller |          |                   |           |               |                   | Ļ |
|-----------------|--------------------|---------------------------|----------|-------------------|-----------|---------------|-------------------|---|
| NN4600-139 10.1 | 38.194.139 SCZ8.4  | I.O Patch 7 (Build 436)   |          |                   | Dashboard | Configuration | Monitor and Trace | V |
| Configuration   | View Configuration | Q                         |          |                   |           |               | Discard           | 1 |
| media-manager   | <b>–</b>           | Add Steering Pool         |          |                   |           |               |                   |   |
| codec-policy    |                    |                           |          |                   |           |               |                   |   |
| media-manager   |                    | IP Address                |          |                   |           |               |                   |   |
| media-policy    |                    | Start Port                | 10000    | (Range: 0,165535) |           |               |                   |   |
| realm-config    |                    | End Port                  | 20000    | (Range: 0,165535) |           |               |                   |   |
| steering-pool   |                    | Network Interface         | Teams    |                   |           |               |                   |   |
| security        | ÷                  | network interface         | <b>.</b> |                   |           |               |                   |   |
| session-router  | -                  |                           |          |                   |           |               |                   |   |
| access-control  |                    |                           |          |                   |           |               |                   |   |
| account-config  |                    |                           |          |                   |           |               |                   |   |
| filter-config   |                    |                           |          |                   |           |               |                   |   |
| Idap-config     | ~                  |                           |          |                   |           |               |                   |   |
| Show All        |                    | ОК В                      | ack      |                   |           |               |                   |   |

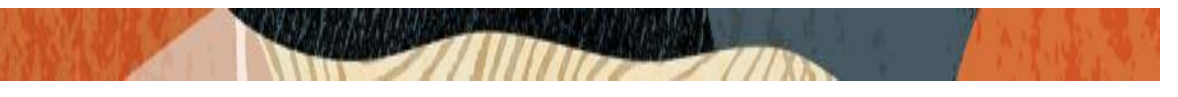

ECB side steering pool.

| ORACL          | E Ent       | erprise    | Session Border Controller |              |                   |           |               |                   | Û   |
|----------------|-------------|------------|---------------------------|--------------|-------------------|-----------|---------------|-------------------|-----|
| NN4600-139 10. | 138.194.139 | SCZ8.      | 4.0 Patch 7 (Build 436)   |              |                   | Dashboard | Configuration | Monitor and Trace | Wic |
| Configuration  | View Cor    | nfiguratio | n Q                       |              |                   |           |               | Discard           | 0   |
| media-manager  | •           | ^          | Add Steering Pool         |              |                   |           |               |                   |     |
| codec-policy   |             |            |                           |              |                   |           |               |                   |     |
| media-manager  |             |            | IP Address                | 10.232.50.65 |                   |           |               |                   |     |
| media-policy   |             |            | Start Port                | 30000        | (Range: 0,165535) |           |               |                   |     |
| realm config   |             |            | End Port                  | 40000        | (Range: 0,165535) |           |               |                   |     |
| realm-comig    |             |            | Realm ID                  | ECB          |                   |           |               |                   |     |
| steering-pool  |             |            | Network Interface         |              |                   |           |               |                   |     |
| security       | ►           |            |                           |              |                   |           |               |                   |     |
| session-router | •           |            |                           |              |                   |           |               |                   |     |
| access-control |             |            |                           |              |                   |           |               |                   |     |
| account-config |             |            |                           |              |                   |           |               |                   |     |
| filter-config  |             |            |                           |              |                   |           |               |                   |     |
| ldap-config    |             | ~          |                           |              |                   |           |               |                   |     |
| Show All       |             |            | ОК                        | Back         |                   |           |               |                   |     |

With this, SBC configuration is complete

# 7. Existing SBC configuration

If the SBC being used is an existing SBC with functional configuration, following configuration elements are required:

- New realm-config
- New sip-interface
- New session-agent
- <u>New steering-pools</u>
- New local-policy

Please follow the steps mentioned in the above chapters to configure these elements.

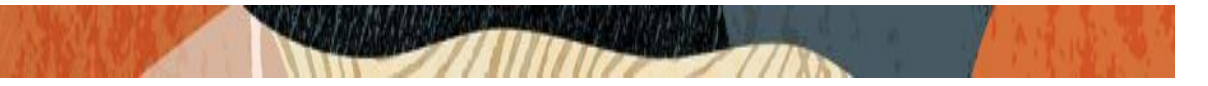

# 8. Verification of Sample Call flows

Once the configuration is complete, we can try making sample calls and can check the signaling path and the call trace details as below:

1. Make Call from Teams User to IP-PBX user (CUCM user) using ECB LDAP config and check the call flow. The Call from Teams reaches SBC and then routed to ECB IP in below trace.

| Monitor and Trace |                                   |                                    |                   |                                                                                                    |          |                        |                   |
|-------------------|-----------------------------------|------------------------------------|-------------------|----------------------------------------------------------------------------------------------------|----------|------------------------|-------------------|
| Sessions          | Session List h581h25fdhf25aa5hd23 | 2ef47f01da84                       |                   |                                                                                                    |          |                        |                   |
| Registrations     | 5551011251                        |                                    |                   |                                                                                                    |          |                        |                   |
| Subscriptions     | <b>63</b> 114 140 0               |                                    | [+] Session Sum   | mary                                                                                                    |          |                        | 10 222 50 70      |
|                   | 52.114.148.0                      |                                    |                   | 10.252.50.65                                                                                            |          |                        | 10.252.50.70      |
| Notable Events    | 2021-09-17 03:55:11.120           | INVITE (1)                         |                   |                                                                                                    |          |                        |                   |
|                   | 2021-09-17 03:55:11.120           | <ul> <li>Status:100 (1)</li> </ul> |                   |                                                                                                    |          |                        |                   |
|                   | 2021-09-17 03:55:11.122           | MED                                | A FLOW ADD, II    | D=134217731, DIR                                                                                        | ECTION=0 | CALLING                |                   |
|                   | 2021-09-17 03:55:11.122           | MED                                | IA FLOW ADD, I    | D=134217732, DIF                                                                                        | ECTION=  | CALLED                 |                   |
|                   | 2021-09-17 03:55:11.123           | EGRESS ROUTE, TYPE=I               | ocal-policy, NEXT | HOP= <sip:+1850< td=""><td>7904044@</td><td>10.232.50.70:5060;user</td><td>=phone&gt;</td></sip:+1850<> | 7904044@ | 10.232.50.70:5060;user | =phone>           |
|                   | 2021-09-17 03:55:11.123           |                                    | 1                 |                                                                                                    | +        | INVITE (1)             |                   |
|                   | 2021-09-17 03:55:11.134           |                                    |                   |                                                                                                    | ←        | Status:100 (1)         | +                 |
|                   | 2021-09-17 03:55:11.241           |                                    |                   |                                                                                                    | ←        | Status:180 (1)         | +                 |
|                   | 2021-09-17 03:55:11.242           | - Status:180 (1)                   | +                 |                                                                                                    |          |                        |                   |
|                   | 2021-09-17 03:55:13.409           |                                    |                   |                                                                                                    | ←        | Status:200 (1)         | +                 |
|                   | 2021-09-17 03:55:13.411           | MEDIA                              | FLOW MODIFY,      | ID=134217732, D                                                                                         | IRECTION | -CALLED                |                   |
|                   | 2021-09-17 03:55:13.411           | MEDIA                              | FLOW MODIFY,      | ID=134217731, D                                                                                         | RECTION  | =CALLING               |                   |
|                   | 2021-09-17 03:55:13.411           | - Status:200 (1)                   | +                 |                                                                                                    |          |                        |                   |
|                   | 2021-09-17 03:55:13.524           | ACK (1)                            | $\rightarrow$     |                                                                                                    |          |                        |                   |
|                   | 2021-09-17 03:55:13.524           |                                    |                   |                                                                                                    | •        | ACK (1)                | $\longrightarrow$ |
|                   |                                   | Refres                             | Export diagram    | Export session details                                                                                  |          |                        |                   |

The call reaches ECB IP and then ECB does LDAP search and then routes the call to CUCM IP. Then the call reaches CUCM and then the call is established as in below trace.

| Monitor and Trace |                                    |             |                        |                        |                     |                   |
|-------------------|------------------------------------|-------------|------------------------|------------------------|---------------------|-------------------|
| Sessions          | Session List b581b25f4bf25aa5bd232 | ef47f01da84 | <b>v</b>               |                        |                     |                   |
| Registrations     |                                    |             |                        |                        |                     |                   |
| Cubaniations      |                                    |             | [+] Session Sum        | nmary                  |                     |                   |
| Subscriptions     | 10.232.50.                         | 65          | 1                      | 0.232.50.70            |                     | 10.232.50.89      |
| Notable Events    | 2021-09-17 00:06:27.752            | ┝           | INVITE (1)             | →                      |                     |                   |
| Notable Events    | 2021-09-17 00:06:27.754            |             | Status:100 (1)         | ←                      |                     |                   |
|                   | 2021-09-17 00:06:27.809            |             | EGRESS ROUTE, T        | YPE=ecb, NEXT HOP=10   | .232.50.89:5060/UDP |                   |
|                   | 2021-09-17 00:06:27.809            |             |                        | <b>→</b>               | INVITE (1)          | <b>→</b>          |
|                   | 2021-09-17 00:06:27.818            |             |                        | ←                      | Status:100 (1)      | +                 |
|                   | 2021-09-17 00:06:27.851            |             |                        | <b>←</b>               | Status:180 (1)      | +                 |
|                   | 2021-09-17 00:06:27.860            | ←           | Status:180 (1)         | +                      |                     |                   |
|                   | 2021-09-17 00:06:30.018            |             |                        | <b>←</b>               | Status:200 (1)      | +                 |
|                   | 2021-09-17 00:06:30.028            | <b>←</b>    | Status:200 (1)         | +                      |                     |                   |
|                   | 2021-09-17 00:06:30.153            | +           | ACK (1)                | <b>→</b>               |                     |                   |
|                   | 2021-09-17 00:06:30.158            |             |                        | <b>→</b>               | ACK (1)             | →                 |
|                   | 2021-09-17 00:06:38.233            |             |                        | <b>←</b>               | BYE (101)           | +                 |
|                   | 2021-09-17 00:06:38.243            |             | BYE (101)              | +                      |                     |                   |
|                   | 2021-09-17 00:06:42.690            | +           | BYE (2)                | $\rightarrow$          |                     |                   |
|                   | 2021-09-17 00:06:42.696            |             |                        | <b>→</b>               | BYE (2)             | $\longrightarrow$ |
|                   |                                    |             | Refresh Export diagram | Export session details |                     |                   |

 Make Call from CUCM user to Teams User using ECB LDAP config and check the call flow. The Call from CUCM user reaches ECB first and ECB does LDAP query and sends call to SBC interface IP as given below.

1/1

| Monitor and Trace |                                     |                    |                        |                        |                     |              |
|-------------------|-------------------------------------|--------------------|------------------------|------------------------|---------------------|--------------|
| Sessions          | Special List 7c4cE000 1441Ep7p c0ff | bb 50720902010     | 222 E0 90              |                        |                     |              |
| Registrations     | 56551011 EISt 7C4C3660-14413d78-C91 | 10-24256009(0/10.1 | 232.30.69              |                        |                     |              |
|                   |                                     |                    | [+] Session Summa      | ary                    |                     |              |
| Subscriptions     | 10.232.50.                          | 89                 | 10.2                   | 32.50.70               |                     | 10.232.50.65 |
| Notable Events    | 2021-09-17 02:33:41.983             | +                  | INVITE (101)           | <b>→</b>               |                     |              |
| Notable Events    | 2021-09-17 02:33:41.984             | ←                  | Status:100 (101)       | ←                      |                     |              |
|                   | 2021-09-17 02:33:42.029             |                    | EGRESS ROUTE, TYP      | E=ecb, NEXT HOP=10     | .232.50.65:5060/UDP |              |
|                   | 2021-09-17 02:33:42.029             |                    |                        | ⊢                      | INVITE (101)        | <b>→</b>     |
|                   | 2021-09-17 02:33:42.037             |                    |                        | <b>←</b>               | Status:100 (101)    | +            |
|                   | 2021-09-17 02:33:42.370             |                    |                        | <b>←</b>               | Status:180 (101)    | +            |
|                   | 2021-09-17 02:33:42.377             | <b>←</b>           | Status:180 (101)       | +                      |                     |              |
|                   | 2021-09-17 02:33:43.349             |                    |                        | <b>←</b>               | Status:180 (101)    | +            |
|                   | 2021-09-17 02:33:43.357             | <b>←</b>           | Status:180 (101)       | +                      |                     |              |
|                   | 2021-09-17 02:33:43.711             |                    |                        | <b>←</b>               | Status:180 (101)    | +            |
|                   | 2021-09-17 02:33:43.719             | <b>←</b>           | Status:180 (101)       | +                      |                     |              |
|                   | 2021-09-17 02:33:45.807             |                    |                        | <b>←</b>               | Status:180 (101)    | +            |
|                   | 2021-09-17 02:33:45.815             | <b>←</b>           | Status:180 (101)       | +                      |                     |              |
|                   | 2021-09-17 02:33:51.055             |                    |                        | <b>→</b>               | Status:200 (101)    |              |
|                   | 2021-09-17 02:33:51.067             | <b>←</b>           | Status:200 (101)       | 4                      | ()                  |              |
|                   |                                     |                    |                        |                        |                     |              |
|                   |                                     |                    | Refresh Export diagram | Export session details |                     |              |

When Call reaches SBC IP, Call is then routed to Teams User and the call gets established as shown in the below trace.

| Monitor and Trace |                                                                                  |                                              |                                                                                                    |                                                                                   |                                      |            |
|-------------------|----------------------------------------------------------------------------------|----------------------------------------------|----------------------------------------------------------------------------------------------------|-----------------------------------------------------------------------------------|--------------------------------------|------------|
| Sessions          | Session List 2f688200-144159fd-c9fb0-59                                          | 32e80a@10.232.50.89 🗙                        |                                                                                                    |                                                                                   |                                      |            |
| Registrations     |                                                                                  |                                              | +1 Session Summar                                                                                                    | v                                                                                 |                                      |            |
| Subscriptions     | 10.232.50.70                                                                     | 10.23                                        | 2.50.65                                                                                                    | ,<br>                                                                             | 52.                                  | 114.132.46 |
| Notable Events    | 2021-09-17 06:20:17.154<br>2021-09-17 06:20:17.154                               | INVITE (101)<br>Status:100 (101)<br>MEDIA    |                                                                                                    | 1772167 DIRECTION-CALL                                                            | NG                                   |            |
|                   | 2021-09-17 06:20:17.156<br>2021-09-17 06:20:17.156<br>2021-09-17 06:20:17.156 EC | MEDIA<br>MEDIA<br>RESS ROUTE, TYPE=local-pol | FLOW ADD, ID=1<br>FLOW ADD, ID=1<br>icv. NEXT HOP= <si< td=""><td>67772168, DIRECTION=CAL<br/>07772168, DIRECTION=CAL<br/>0:17814437248@sip.pstnhub.m</td><td>LED<br/>licrosoft.com:5061:transport=</td><td>tls&gt;</td></si<> | 67772168, DIRECTION=CAL<br>07772168, DIRECTION=CAL<br>0:17814437248@sip.pstnhub.m | LED<br>licrosoft.com:5061:transport= | tls>       |
|                   | 2021-09-17 06:20:17.156<br>2021-09-17 06:20:17.249                               | , 1                                          |                                                                                                    |                                                                                   | INVITE (101)<br>Status:100 (101)     |            |
|                   | 2021-09-17 06:20:17.628<br>2021-09-17 06:20:17.628                               | Status:180 (101)                             | +                                                                                                    |                                                                                   | Status:180 (101)                     | +          |
|                   | 2021-09-17 06:20:20.204                                                          | Status:180 (101)                             | +                                                                                                    | ←                                                                                 | Status:180 (101)                     | +          |
|                   | 2021-09-17 06:20:20.218                                                          | Status:180 (101)                             | +                                                                                                    | ←                                                                                 | Status:180 (101)                     | +          |
|                   | 2021-09-17 06:20:20.218                                                          | Status:180 (101)                             | ,                                                                                                    | ←                                                                                 | Status:180 (101)                     | +          |
|                   | 2021-09-17 06:20:24.766                                                          | Status: 180 (101)                            | Ì                                                                                                    | ←                                                                                 | Status:180 (101)                     | +          |
|                   | 2021-09-17 06:20:24.700                                                          | MEDIA I                                      |                                                                                                    |                                                                                   | Status:200 (101)                     | +          |
|                   | 2021-09-17 00.20.51.248                                                          | Refresh                                      | Export diagram Export diagram                                                                                                    | port session details                                                              | LLED                                 |            |

3. Make Call from Teams User to On premise IP-PBX user and check the ECB LDAP parallel forking call flow as shown below. The Call from Teams User reaches SBC and then routed to ECB as shown below.

2/18

| ssions       | Session List fcc8d0f393985fcda1473e | 2e110aafc9 🗙                                                                                                    |                  |                          |                |             |  |  |
|--------------|-------------------------------------|----------------------------------------------------------------------------------------------------|------------------|--------------------------|----------------|-------------|--|--|
| gistrations  |                                     |                                                                                                    |                  |                          |                |             |  |  |
|              |                                     |                                                                                                    | +] Session Summa | ary                      |                |             |  |  |
| bscriptions  | 52.114.148.0                        |                                                                                                    |                  | 10.232.50.65             | 1              | 0.232.50.70 |  |  |
| table Events | 2021-09-17 05:47:10.663 ->          | INVITE (1)                                                                                                    | →                |                          |                |             |  |  |
| due Events   | 2021-09-17 05:47:10.664             | Status:100 (1)                                                                                                    | +                |                          |                |             |  |  |
|              | 2021-09-17 05:47:10.666             | MEDIA                                                                                                    | FLOW ADD, ID=    | 50331655, DIRECTION=CAI  | LING           |             |  |  |
|              | 2021-09-17 05:47:10.666             | MEDIA                                                                                                    | A FLOW ADD, ID=  | =50331656, DIRECTION=CA  | LLED           |             |  |  |
|              | 2021-09-17 05:47:10.666 E           | 2021-09-17 05:47:10.666 EGRESS ROUTE, TYPE=local-policy, NEXT HOP= <sip:+18507904044@10.232.50.70:5060;user=phone></sip:+18507904044@10.232.50.70:5060;user=phone> |                  |                          |                |             |  |  |
|              | 2021-09-17 05:47:10.666             | 2021-09-17 05:47:10.666   → INVITE (1) →                                                                                                    |                  |                          |                |             |  |  |
|              | 2021-09-17 05:47:10.680             |                                                                                                    |                  | ←                        | Status:100 (1) |             |  |  |
|              | 2021-09-17 05:47:10.764             |                                                                                                    |                  | ←                        | Status:180 (1) |             |  |  |
|              | 2021-09-17 05:47:10.764             | Status:180 (1)                                                                                                    | +                |                          |                |             |  |  |
|              | 2021-09-17 05:47:10.793             |                                                                                                    |                  | ←                        | Status:180 (1) |             |  |  |
|              | 2021-09-17 05:47:10.794             | Status:180 (1)                                                                                                    | +                |                          |                |             |  |  |
|              | 2021-09-17 05:47:16.085             |                                                                                                    |                  | ←                        | Status:200 (1) |             |  |  |
|              | 2021-09-17 05:47:16.086             | MEDIA I                                                                                                    | FLOW MODIFY, I   | D=50331656, DIRECTION=C  | ALLED          |             |  |  |
|              | 2021-09-17 05:47:16.086             | MEDIA F                                                                                                    | LOW MODIFY, II   | D=50331655, DIRECTION=C. | ALLING         |             |  |  |
|              | 2021-09-17 05:47:16.087             | Status:200 (1)                                                                                                    | H                |                          |                |             |  |  |

The Call now reaches ECB and it does LDAP parallel forking and sends calls to both Avaya and CUCM User and when Avaya User attends the call, ECB sends CANCEL to CUCM user as shown below.

| Monitor and Trace |                                 |                |                 |                  |                        |                |                                     |          |
|-------------------|---------------------------------|----------------|-----------------|------------------|------------------------|----------------|-------------------------------------|----------|
| Sessions          | Session List fcc8dDf393985fcda1 | 473e2e110aafc9 | ×               |                  |                        |                |                                     |          |
| Registrations     |                                 |                | <u> </u>        |                  |                        |                |                                     |          |
| Subscriptions     |                                 |                | [+] :           | Session Summa    | ary                    |                |                                     |          |
| Subscriptions     | 10.232.5                        | 0.65           | 10.232          | 2.50.70          | 10.23                  | 32.50.89       | 10.232.50.                          | .127     |
| Notable Events    | 2021-09-17 01:58:26.485         | +              | INVITE (1)      | )                |                        |                |                                     |          |
| Hotable Events    | 2021-09-17 01:58:26.487         | ←              | Status:100 (1)  | +                |                        |                |                                     |          |
|                   | 2021-09-17 01:58:26.534         |                | EGRESS          | ROUTE, TYPE      | ecb, NEXT HOP=10       | .232.50.89:506 | 50/UDP                              |          |
|                   | 2021-09-17 01:58:26.534         |                |                 | ⊣                | INVITE (1)             | $\rightarrow$  |                                     |          |
|                   | 2021-09-17 01:58:26.547         |                | EGRESS          | ROUTE, TYPE      | ecb, NEXT HOP=10.      | 232.50.127:506 | 60/UDP                              |          |
|                   | 2021-09-17 01:58:26.547         |                |                 | . ⊢              | INVITE (1)             |                |                                     | <b>→</b> |
|                   | 2021-09-17 01:58:26.558         |                |                 | ←                | - Status:100 (1)       | +              |                                     |          |
|                   | 2021-09-17 01:58:26.561         |                |                 |                  | - Status:180 (1)       | +              |                                     |          |
|                   | 2021-09-17 01:58:26.569         |                | Status:180 (1)  | ←                |                        |                |                                     |          |
|                   | 2021-09-17 01:58:26.572         |                |                 |                  |                        |                | <ul> <li>Status:100 (1)</li> </ul>  | +        |
|                   | 2021-09-17 01:58:26.587         |                |                 | - I -            |                        |                | <ul> <li>Status: 180 (1)</li> </ul> | +        |
|                   | 2021-09-17 01:58:26.598         | - I            | Status: 180 (1) |                  |                        |                |                                     |          |
|                   | 2021-09-17 01:58:31.864         |                |                 |                  |                        |                | <ul> <li>Status:200 (1)</li> </ul>  | +        |
|                   | 2021-09-17 01:58:31 872         |                |                 |                  | CANCEL (1)             |                | 0 (1)                               |          |
|                   | 2021-09-17 01:58:31 888         | -              | Status:200(1)   | •                |                        |                |                                     |          |
|                   | 2021 07 17 01.50.51.000         | ľ              | 54445.200 (1)   |                  |                        |                |                                     |          |
|                   |                                 |                | Refresh E       | ixport diagram I | Export session details |                |                                     |          |
|                   |                                 |                |                 |                  |                        |                |                                     |          |

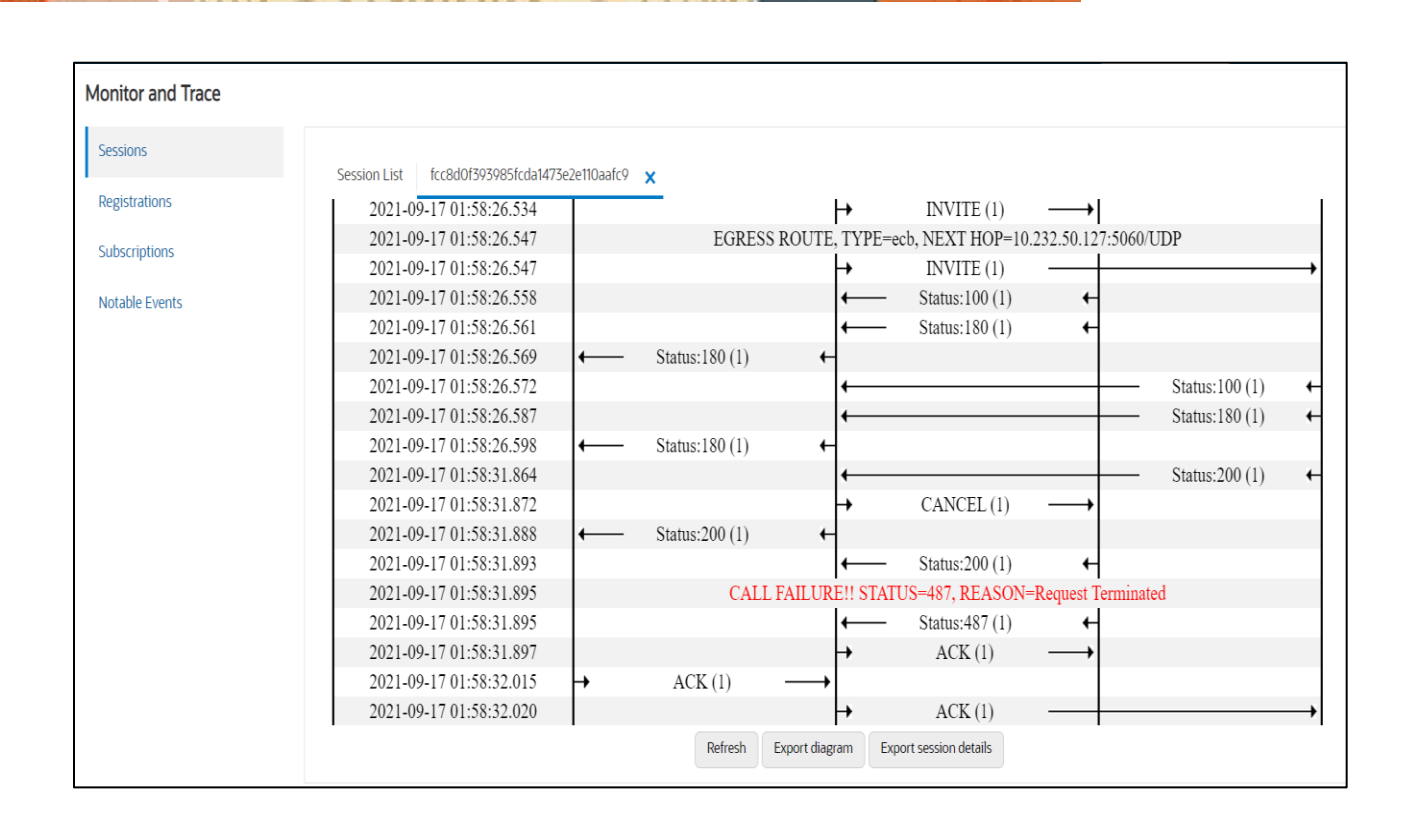

We can also make calls using ECB ATG config parallel forking using the configuration given in this document. The call trace looks similar to the above call trace from SBC and ECB point of view and so we did not add the call trace for the ECB ATG config scenario.

We can also make calls to auto-attendant (Either to Teams – towards SBC side or to On Premise IP-PBX -Core side) as one of the DIDs along with other normal Phone number DIDs using the ECB ATG parallel forking configuration. We need to add auto-attendant DID in the User Entry of the ECB config. Only thing to remember here is we need to assign the same number assigned to auto-attendant to other PBX users involved in ECB ATG parallel forking configuration.

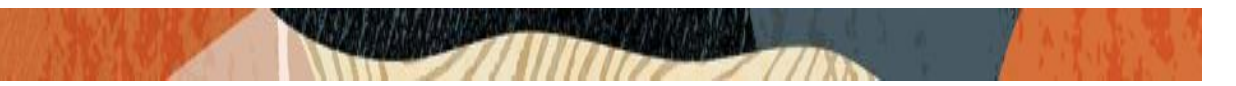

### Appendix A

Following are the test cases that are executed as part of Oracle ECB and SBC integration interworking with on premise IP-PBX and MS Teams

| Serial | Test Cases Executed                                              | Result |
|--------|------------------------------------------------------------------|--------|
| Number |                                                                  |        |
| 1      | Teams User calling On premise IP-PBX user                        | Pass   |
|        | (Avaya/CUCM/Genesys) using ECB LDAP feature                      |        |
| 2      | On premise IP-PBX user (Avaya/CUCM/Genesys) calling Teams        | Pass   |
|        | User using ECB LDAP feature                                      |        |
| 3      | Teams User calling On premise IP-PBX user                        | Pass   |
|        | (Avaya/CUCM/Genesys) using ECB LDAP parallel forking feature     |        |
| 4      | Testing Oracle ECB ATG parallel forking by making calls to Core  | Pass   |
|        | side User (On Premise IP-PBX User) and SBC side user (Teams      |        |
|        | User)                                                            |        |
| 5      | Testing Oracle ECB ATG parallel forking by making calls to Core  | Pass   |
|        | side User (On Premise IP-PBX User) and Teams side auto attendant |        |
| 6      | Testing Oracle ECB ATG parallel forking by making calls to Core  | Pass   |
|        | side User and voice mail profile (On Premise IP-PBX User)        |        |
|        |                                                                  |        |

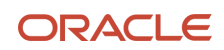

CONNECT WITH US

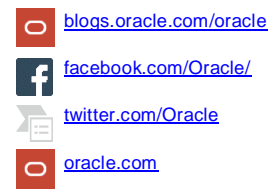

Oracle Corporation, World Headquarters 500 Oracle Parkway Redwood Shores, CA 94065, USA Worldwide Inquiries Phone: +1.650.506.7000 Fax: +1.650.506.7200

Integrated Cloud Applications & Platform Services

Copyright © 2021, Oracle and/or its affiliates. All rights reserved. This document is provided for information purposes only, and the contents hereof are subject to change without notice. This document is not warranted to be error-free, nor subject to any other warranties or conditions, whether expressed orally or implied in law, including implied warranties and conditions of merchantability or fitness for a particular purpose. We specifically disclaim any liability with respect to this document, and no contractual obligations are formed either directly or indirectly by this document. This document may not be reproduced or transmitted in any form or by any means, electronic or mechanical, for any purpose, without our prior written permission.

Oracle and Java are registered trademarks of Oracle and/or its affiliates. Other names may be trademarks of their respective owners.

Intel and Intel Xeon are trademarks or registered trademarks of Intel Corporation. All SPARC trademarks are used under license and are trademarks or registered trademarks of SPARC International, Inc. AMD, Opteron, the AMD logo, and the AMD Opteron logo are trademarks or registered trademarks of Advanced Micro Devices. UNIX is a registered trademark of The Open Group. 0615